## Contents

| Introducción a la Pantalla                      |
|-------------------------------------------------|
| Vista General del Producto 2                    |
| Modo de tomar notas 4                           |
| Modo Tableta Gráfica 10                         |
| Instalación del Controlador 11                  |
| Windows                                         |
| mac                                             |
| Linux                                           |
| Controlador 26                                  |
| Vista General de la Interfaz del Controlador 26 |
| Configuración de la tableta gráfica 28          |
| Configuración del Lápiz Digital                 |
| Configuración del Controlador 36                |
| Cómo Utilizar el Lápiz Digital 40               |
| Solución de Problemas 41                        |

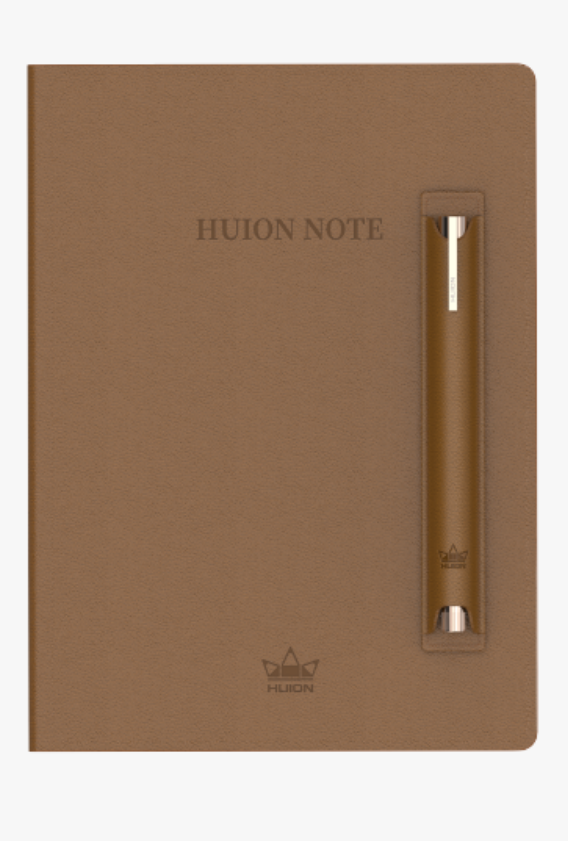

Gracias por elegir el cuaderno digital inteligente Huion Note de Huion.

Equipado con un hardware similar al de un cuaderno y el software correspondiente, Huion Note reconoce y convierte su escritura a mano en una escritura digitalizada y permite tomar notas digitalmente cuando estudia y trabaja y compartirlas cuando quiera y donde quiera, lo cual difiere del registro tradicional en papel. Con la aplicación, puede gestionar, editar y guardar estas notas digitalizadas en un teléfono o tableta de manera muy cómoda.

Para conocer y utilizar mejor este producto, lea atentamente este manual de usuario.

Nota: Las imágenes del Manual del Usuario son únicamente de referencia.

#### Vista General del Producto

Abra la tapa del Huion Note para encenderlo, y luego podrá anotar o dibujar en el bloc de notas de su interior. Cierra la tapa para apagarlo.

#### 1. Estado de la Luz Indicadora

El hardware del Huion Note cuenta con una luz indicadora luminosa que le ayudará a comprobar el estado del portátil digital inteligente.

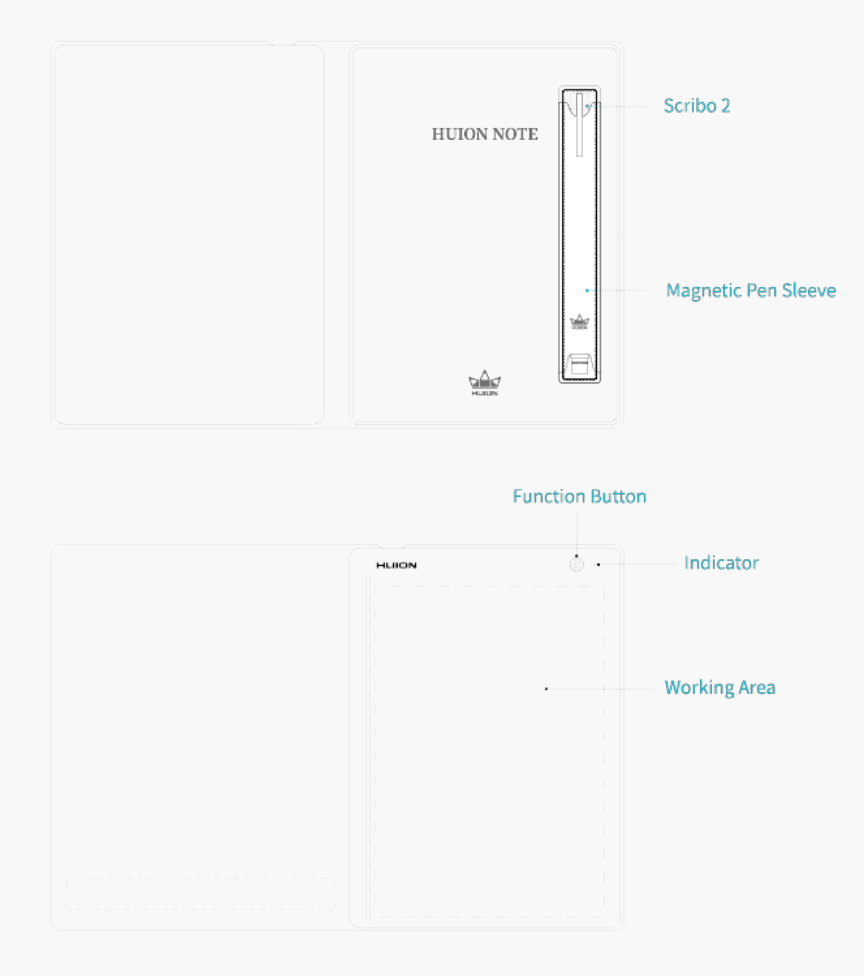

Batería:

| Una luz roja parpadea hasta que la batería se agota. | La batería está por debajo del 10%.     |
|------------------------------------------------------|-----------------------------------------|
| Una luz roja parpadea durante 1 minuto.              | La batería del Huion Note está por deb  |
| Aparece una luz verde fija.                          | La batería del Huion Note supera el 20  |
| Aparece una luz roja fija.                           | La batería del Huion Note se está carga |
|                                                      |                                         |

Conexión:

| Aparece una luz verde fija.                           | El hardware del Huion Note aún no se ha d   |
|-------------------------------------------------------|---------------------------------------------|
| Aparece una luz azul fija.                            | La aplicación Huion Note y el hardware es   |
| Aparece una luz blanca fija.                          | El hardware Huion Note está conectado a     |
|                                                       | Note está por debajo del 100%).             |
| Una luz azul de 3s cambia a una luz blanca fija.      | El Huion Note y un ordenador están conec    |
| Una luz azul/blanca fija cambia a una luz verde fija. | El hardware del Huion Note está desconec    |
|                                                       |                                             |
|                                                       | Nota: Después de pulsar el botón de funci   |
|                                                       | posible que el cuaderno digital inteligente |
|                                                       | ordenador o la aplicación Huion Note para   |
| Grabando: Una luz verde parpadea 3 veces.             | En el modo sin conexión, se pulsa el t      |
| Una luz azul parpadea 3 veces.                        | En el modo Bluetooth, se pulsa el bot       |
| Una luz verde parpadea durante 2 minutos.             | La memoria del hardware de Huion N          |
|                                                       |                                             |

#### 2.Accesorios

Cuaderno digital inteligente x 1

Cuaderno x 1

Lápiz digital sin pilas x 1

Punta de lápiz x 4

Punta de plástico para lápiz x 2

Clip de punta en forma de U x 1

Funda magnética para lápiz x1

Cable USB-C x 1

Guía de inicio rápido x 1

Panel x 1

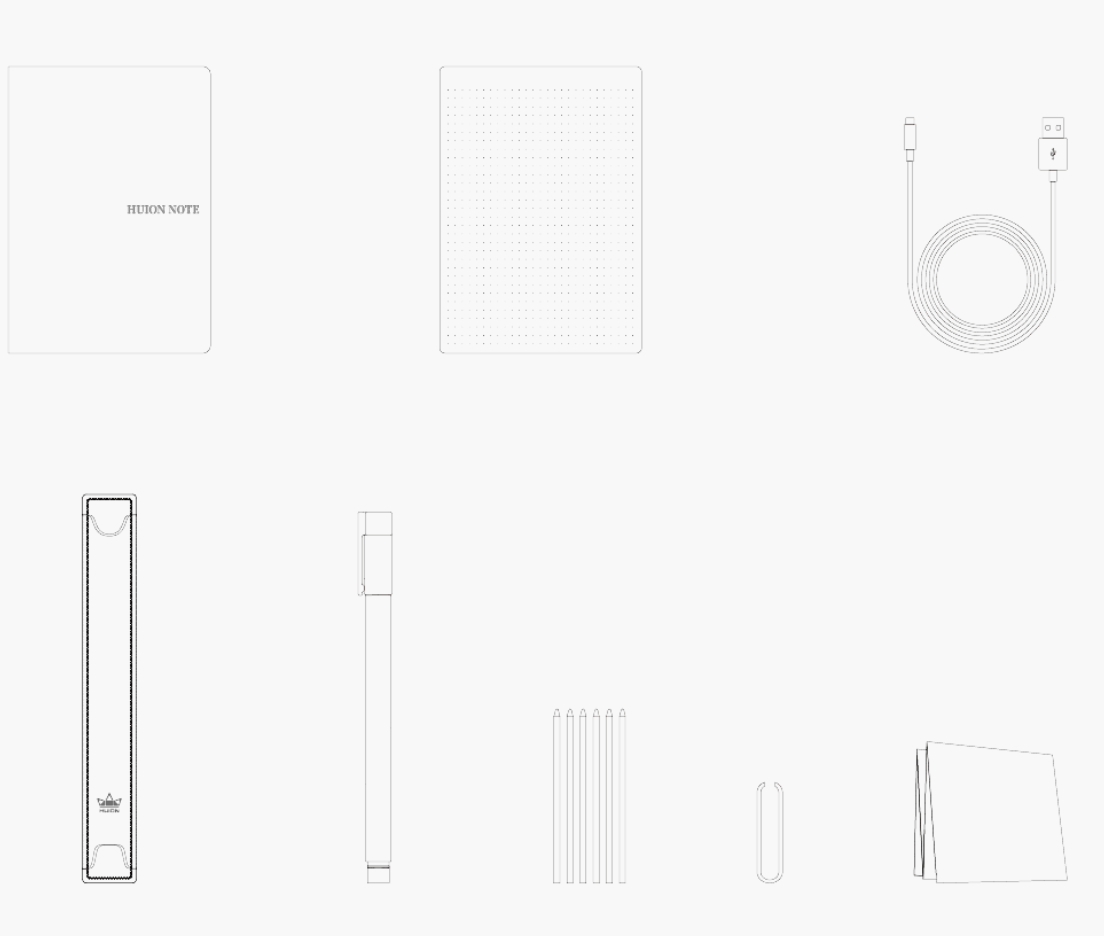

#### Modo de tomar notas

Utilizando la punta especial del lápiz con tinta, puede escribir cualquier cosa en el bloc de notas que se pasan al cuaderno digital inteligente para obtener fácilmente las notas comunes en papel. Además, con la aplicación Huion Note, puede obtener las mismas notas digitalizadas simultáneamente al escribir en el cuaderno después de conectar el cuaderno digital inteligente a un teléfono o tableta que ejecute iOS, Android OS o Harmony OS.

## Conectar a un Teléfono o Tableta

1. Descargue e instale la aplicación Huion Note y, a continuación, active el Bluetooth de su teléfono o tableta.

2. Abra el cuaderno digital inteligente y aparecerá una luz verde fija. Toque el botón Conectar en la esquina superior derecha de la aplicación (Ver imagen 1) y aparecerá una ventana emergente (Ver imagen 2).

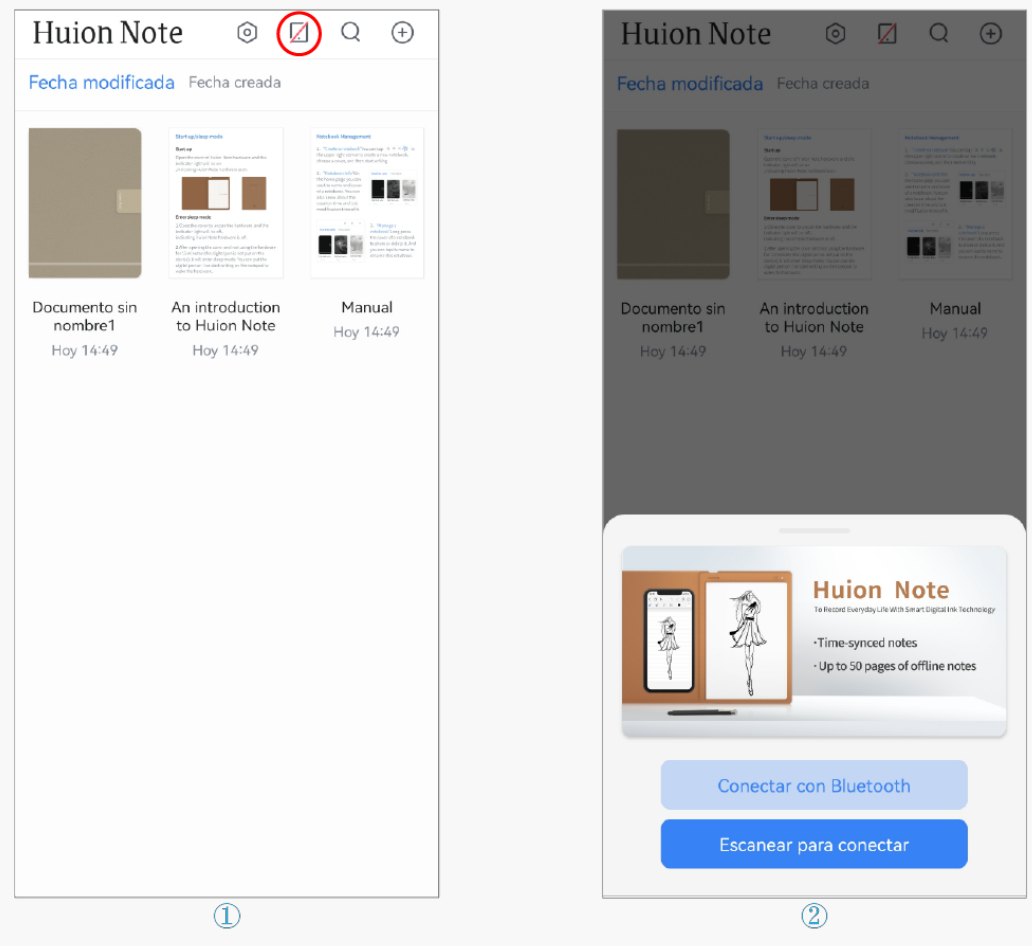

3. Elija "Conectar vía Bluetooth" y seleccione "Huion Note-X10" en los "Dispositivos disponibles" para conectarse.

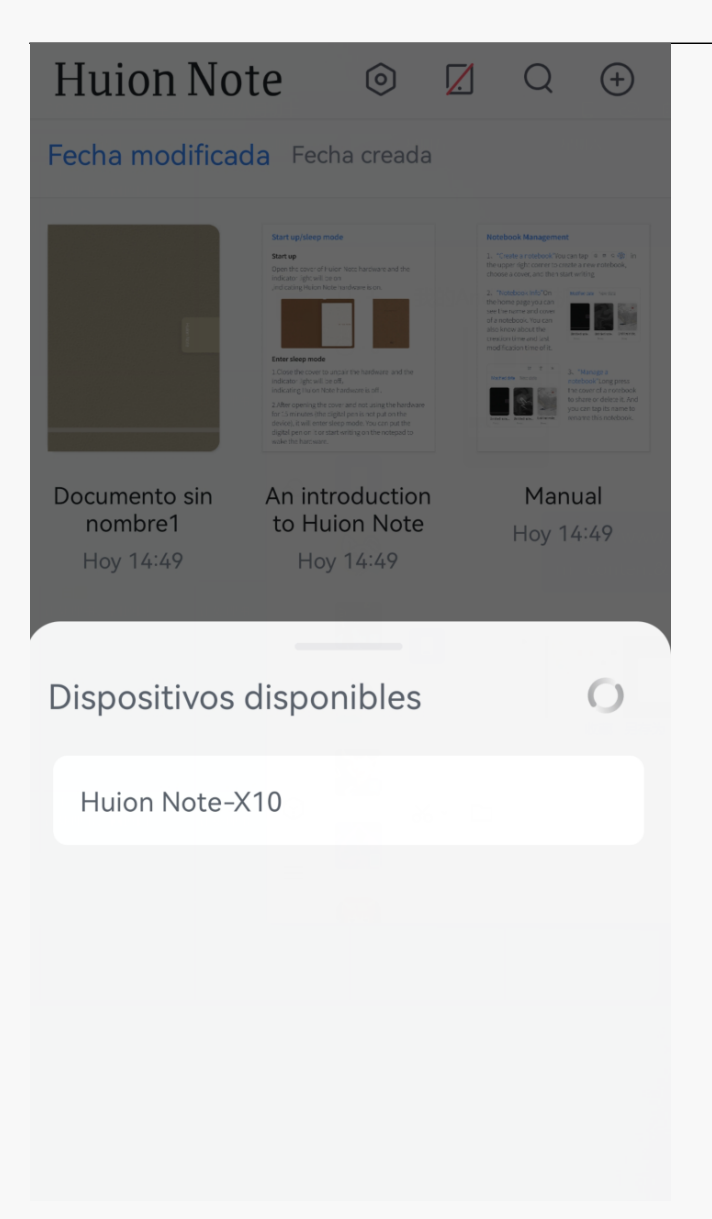

4. O puede tocar "Escanear para conectar" y luego escanear el código QR dentro de la tapa del hardware Huion Note para conectarse.

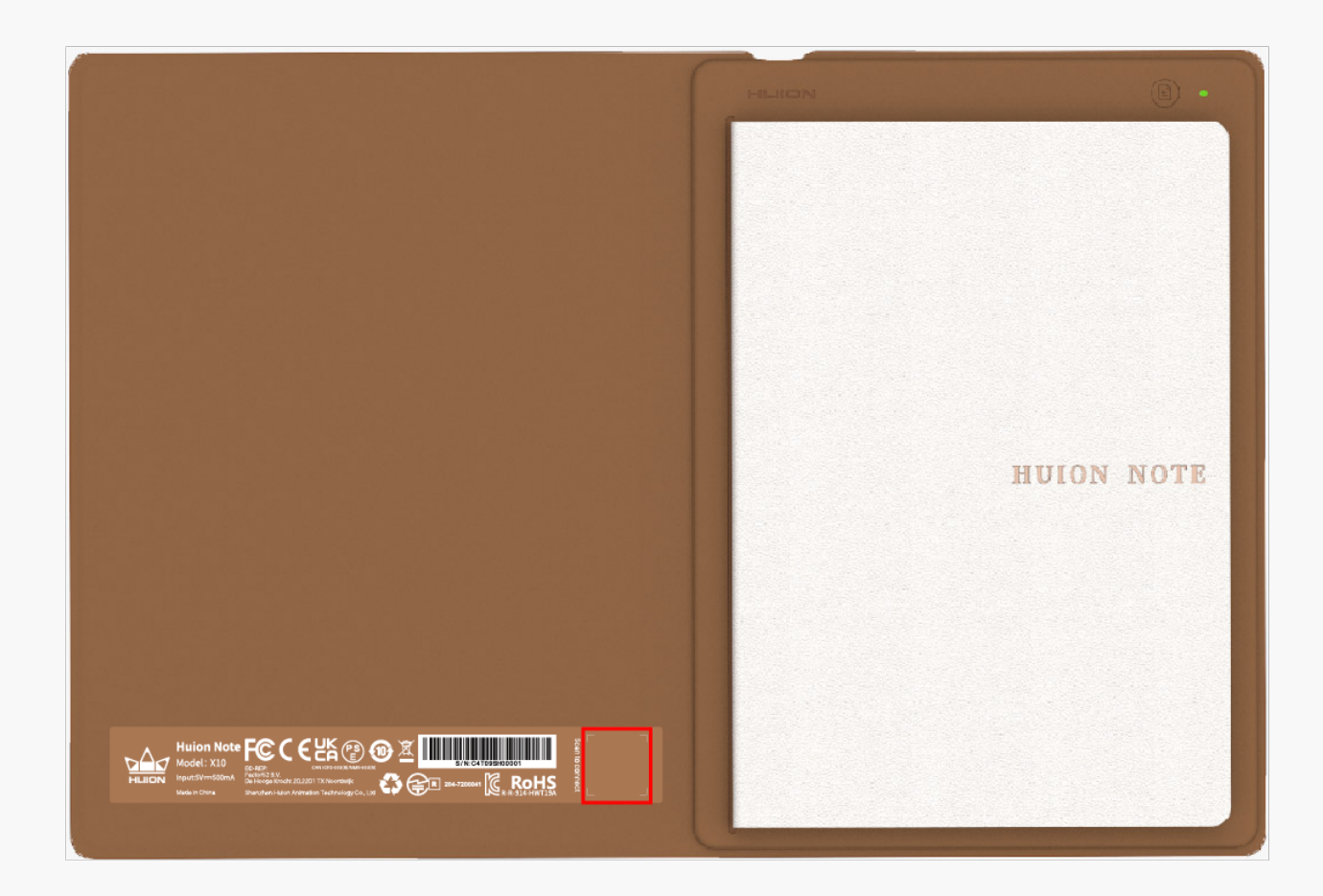

5. Una vez conectados, la luz verde se volverá azul y el icono del botón Conectar cambiará de una diagonal roja a una marca de verificación azul (vea la imagen siguiente).

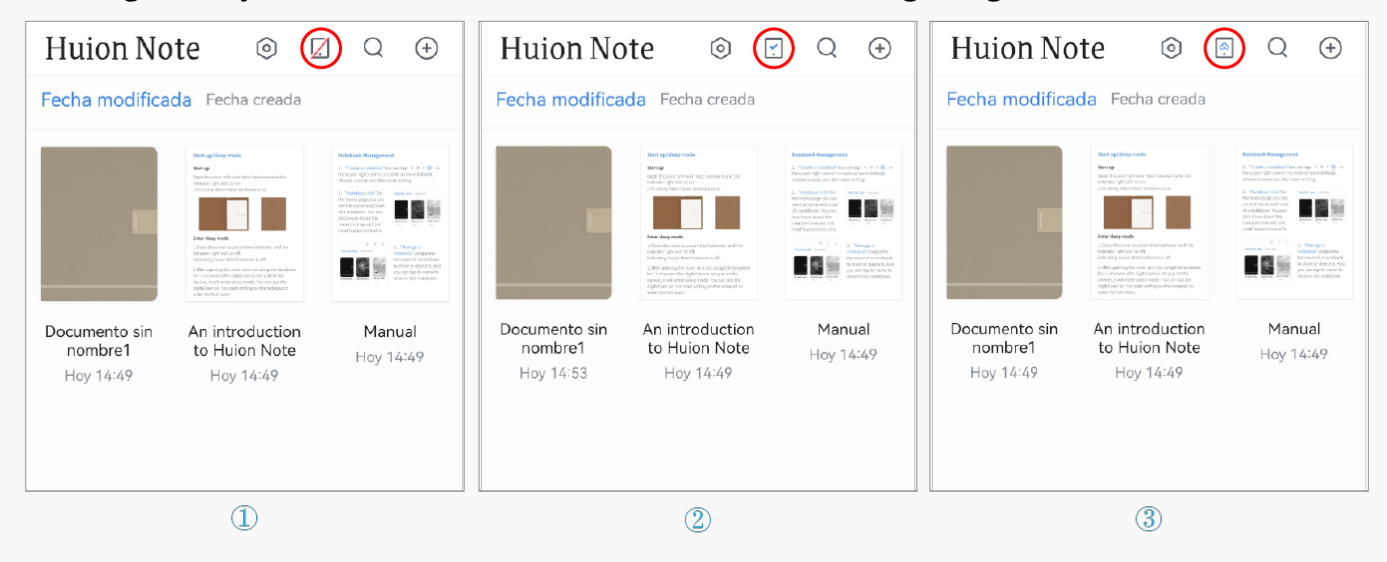

Nota: el botón Conectar con una nube azul aparece para mostrar que la aplicación y el hardware de Huion Note están conectados y que hay notas digitales sin conexión para cargar.

## Crear Notas Digitales en Línea con la Aplicación

1. Crear un nuevo cuaderno digital: Pulse el botón Nuevo... (marca más) en la esquina superior derecha para crear un nuevo cuaderno digital y, a continuación, elija una portada.

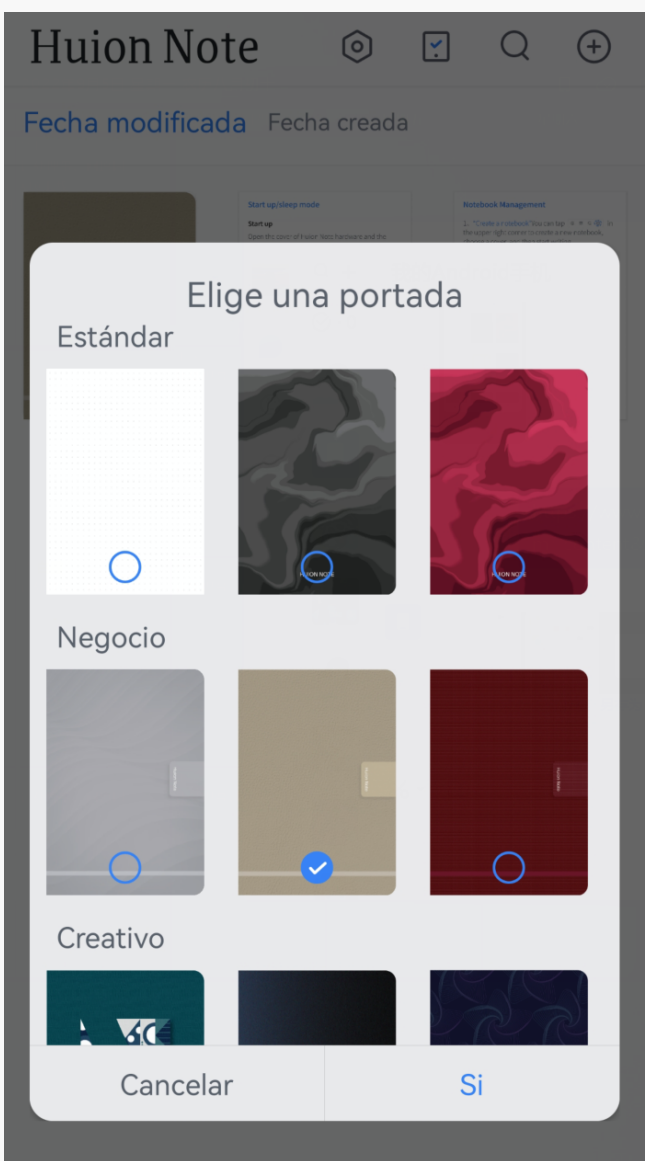

2. Crear notas digitales simultáneas en líneal Después de que la aplicación Huion Note esté conectada al hardware, debe abrir un cuaderno digital dentro de la aplicación. A continuación, puede escribir en este cuaderno con los dedos en la pantalla de su teléfono o tableta para crear una nota en línea. O puede anotar en el bloc de notas dentro del cuaderno digital inteligente, y entonces su escritura en el papel se convertirá en notas digitalizadas y se mostrará en la aplicación en tiempo real, indicando que está creando notas digitales simultáneas en línea.

3. Crear una nueva página digital: Puede crear una nueva página digital a través del hardware o la aplicación Huion Note.

①Busque y pulse el botón de función en la parte superior derecha del cuaderno digital inteligente.

## Crear Notas Digitales Sin Conexión con el Hardware de Huion Note

1. No conectado a la aplicación Huion Note: Abra el cuaderno digital inteligente para encenderlo, y el indicador se iluminará en verde. Lo que escriba en el bloc de notas se convertirá y almacenará en el hardware de Huion Note como notas digitales sin conexión.

2. Conectado a la aplicación Huion Note: Si no abre ningún cuaderno digital en la aplicación antes de escribir, la escritura a mano en el bloc de notas no se mostrará en la pantalla de su teléfono o tableta en tiempo real, sino que se guardará automáticamente como notas digitales sin conexión en el hardware Huion Note.

3. Crear una nueva página digital: Cuando el hardware Huion Note no está conectado a la aplicación, puede pulsar el botón de función en la parte superior derecha de la misma para crear una nueva página digital para evitar la superposición de los contenidos de dos páginas de forma incorrecta.

#### Sincronización de la Aplicación y el Hardware

Cuando el hardware se conecta a la aplicación, puede aparecer una ventana emergente en la pantalla si hay notas sin conexión en el hardware que se van a cargar (Ver imagen 1 abajo).

1. Para cargar estas notas, puede tocar primero Sincronizar, seleccionar una cuaderno y luego tocar Sí para comenzar la sincronización.

2. Si selecciona Cancelar al principio pero más tarde desea sincronizar estas notas, puede tocar el botón Conectar en la página de inicio para recuperar la ventana emergente y comenzar la sincronización.

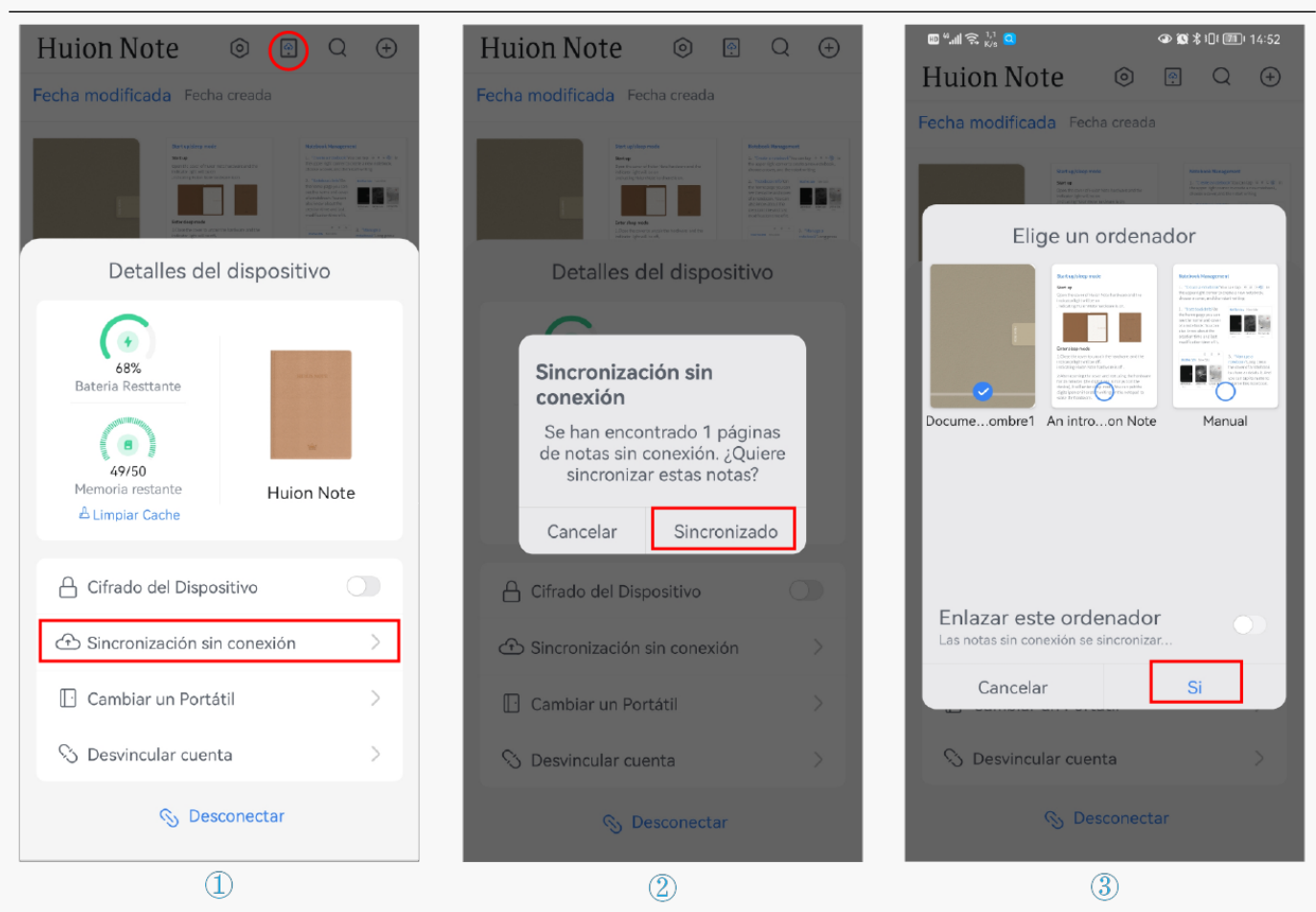

Nota: ①Activa " Enlazar este cuaderno" y todas las notas sin conexión se cargarán por defecto en el cuaderno enlazado la próxima vez.

②Si desea cambiar el cuaderno enlazado, pulse el botón Conectar para acceder a los Detalles del Dispositivo y, a continuación, pulse Cambiar un Cuaderno, y elija otro cuaderno para sincronizarlo por defecto.

#### Modo Tableta Gráfica

El hardware de Huion Note puede utilizarse como una tableta gráfica cuando se conecta a un ordenador con sistema operativo Windows o macOS a través de Bluetooth o de un cable. Para garantizar una mejor experiencia de dibujo, descargue el controlador de Huion Note desde el sitio web oficial de Huion, pegue el panel de complementos en el cuaderno digital inteligente y cambie la punta del lápiz por una punta de plástico.

#### Conectar el Hardware a un Ordenador

Nota: el cuaderno digital inteligente sólo puede utilizarse como tableta gráfica cuando está

1. Descargue e instale el controlador <u>Driver-Huion Note</u> para su cuaderno digital inteligente desde nuestro sitio web oficial.

2. Conecte el cuaderno digital inteligente a su ordenador mediante un cable USB-C.

3. O puede activar el Bluetooth en su ordenador y emparejar el ordenador con el hardware de Huion Note para conectarse.

4. Abra el controlador, y aparecerá una imagen del cuaderno digital inteligente, indicando que se han conectado con éxito y que ya puede utilizar el cuaderno digital inteligente.

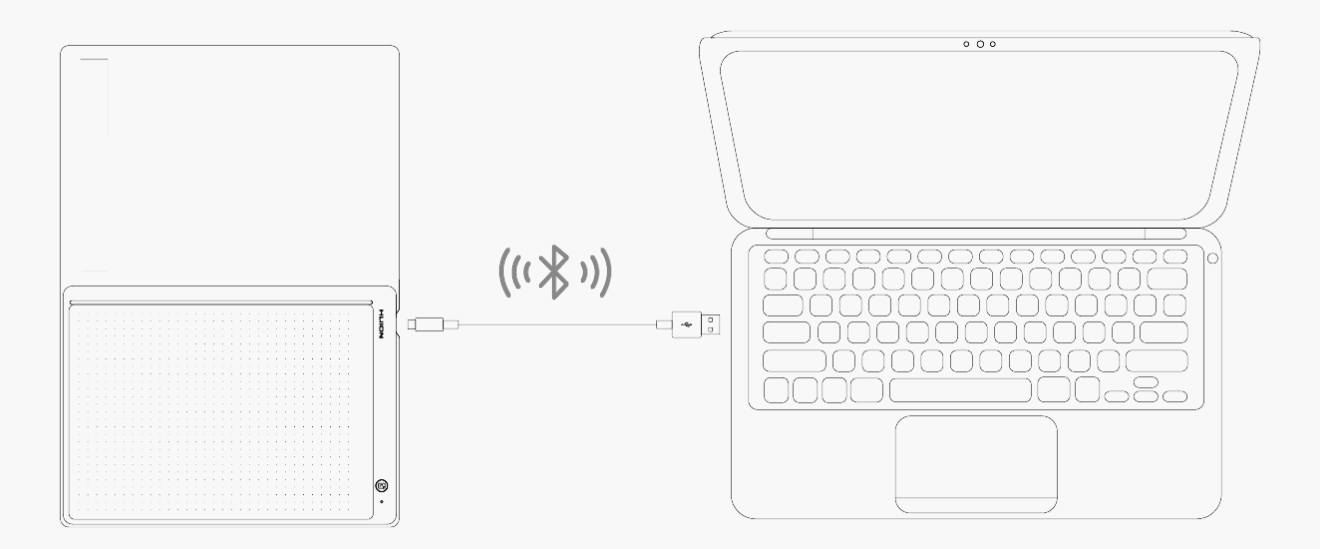

#### Instalación del Controlador Windows

#### Cómo Instalar el Controlador en un Dispositivo de Windows

Notice:

① Antes de instalar el controlador, cierre el software gráfico y los programas antivirus. La nota (¡"HuionTabletCore.exe" no se pudo iniciar!) siguiente aparece únicamente en dispositivos con sistema operativo Windows, e indica que el controlador está bloqueado por programas antivirus o aplicaciones de dibujo.

② Asegúrese de que el sistema operativo de su ordenador sea Windows 7 o posterior.

③Open the driver and a picture of Huion Note will appear, indicating that the pen tablet is successfully connected to your computer. Now you can use your pen tablet.

④ Si falla la conexión, reinicie el controlador o el ordenador.

Note: The pen tablet cannot work once the driver is uninstalled or deleted. In this case please click <u>Driver-Huion Note</u> to reinstall a driver, and your pen tablet and digital pen will restore to their default settings.

## **Driver Installation**

- 1. Conecte la tableta gráfica a su ordenador.
- 2. Elija el controlador correcto para su dispositivo en nuestro sitio web: Driver-Huion Note.
- 3. Haga clic en Driver-Huion Note para descargarlo.
- 4. Haga doble clic en el controlador y haga clic en "Aceptar" para continuar.

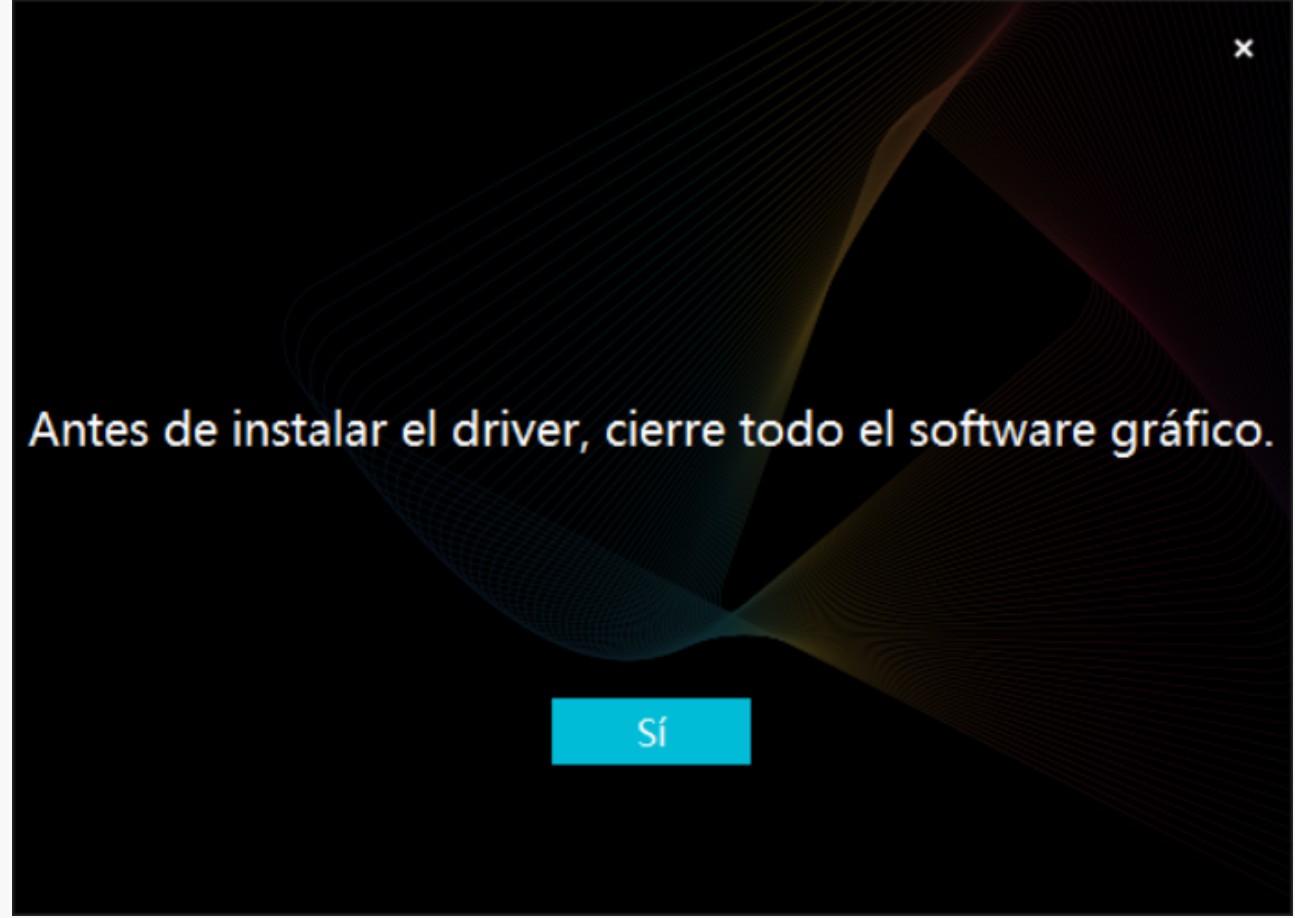

5. Marque la casilla para aceptar el Acuerdo de Usuario y haga clic en "Instalar ahora".

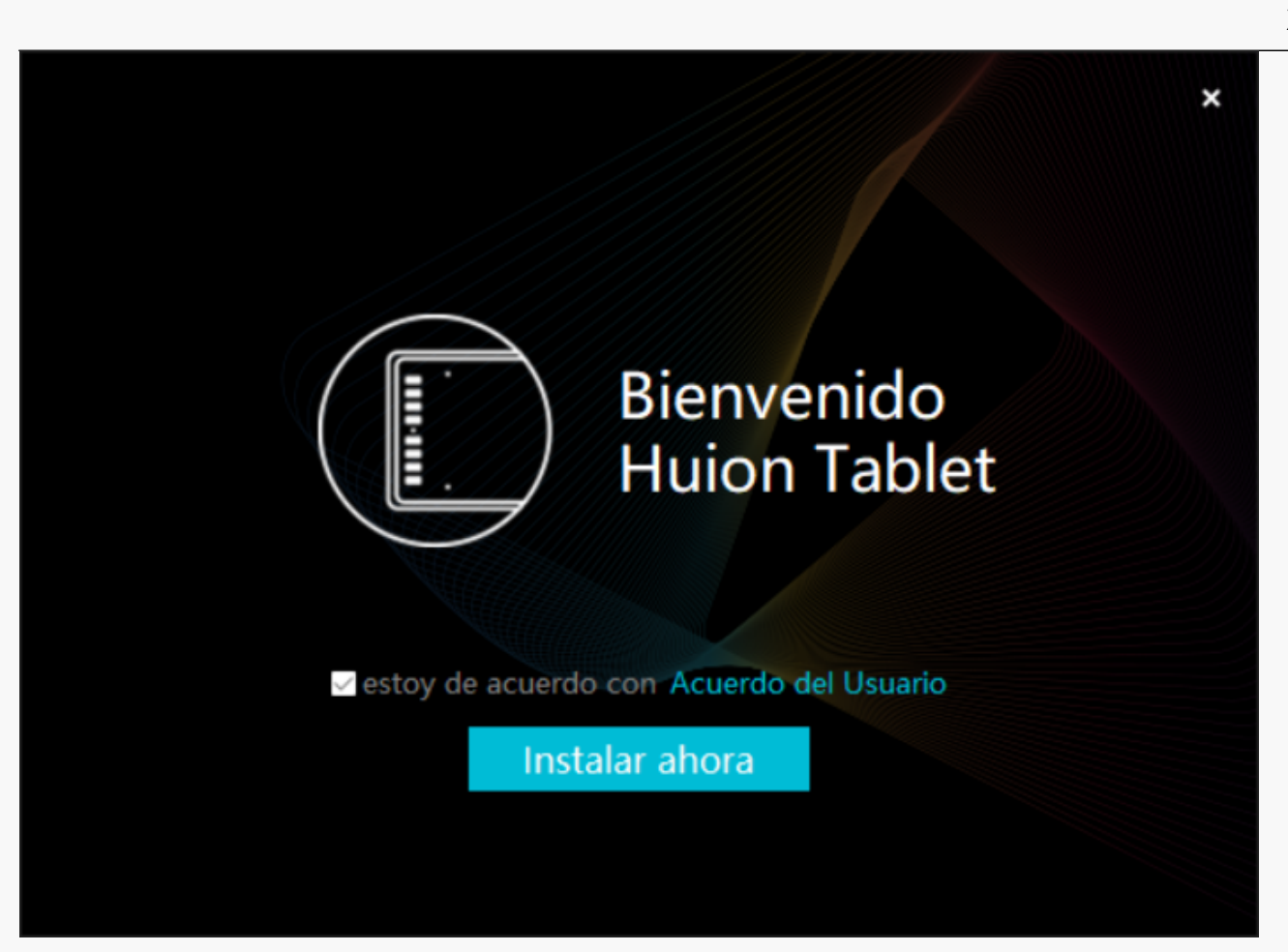

6. Una vez finalizada la instalación, haga clic en "Probar ahora".

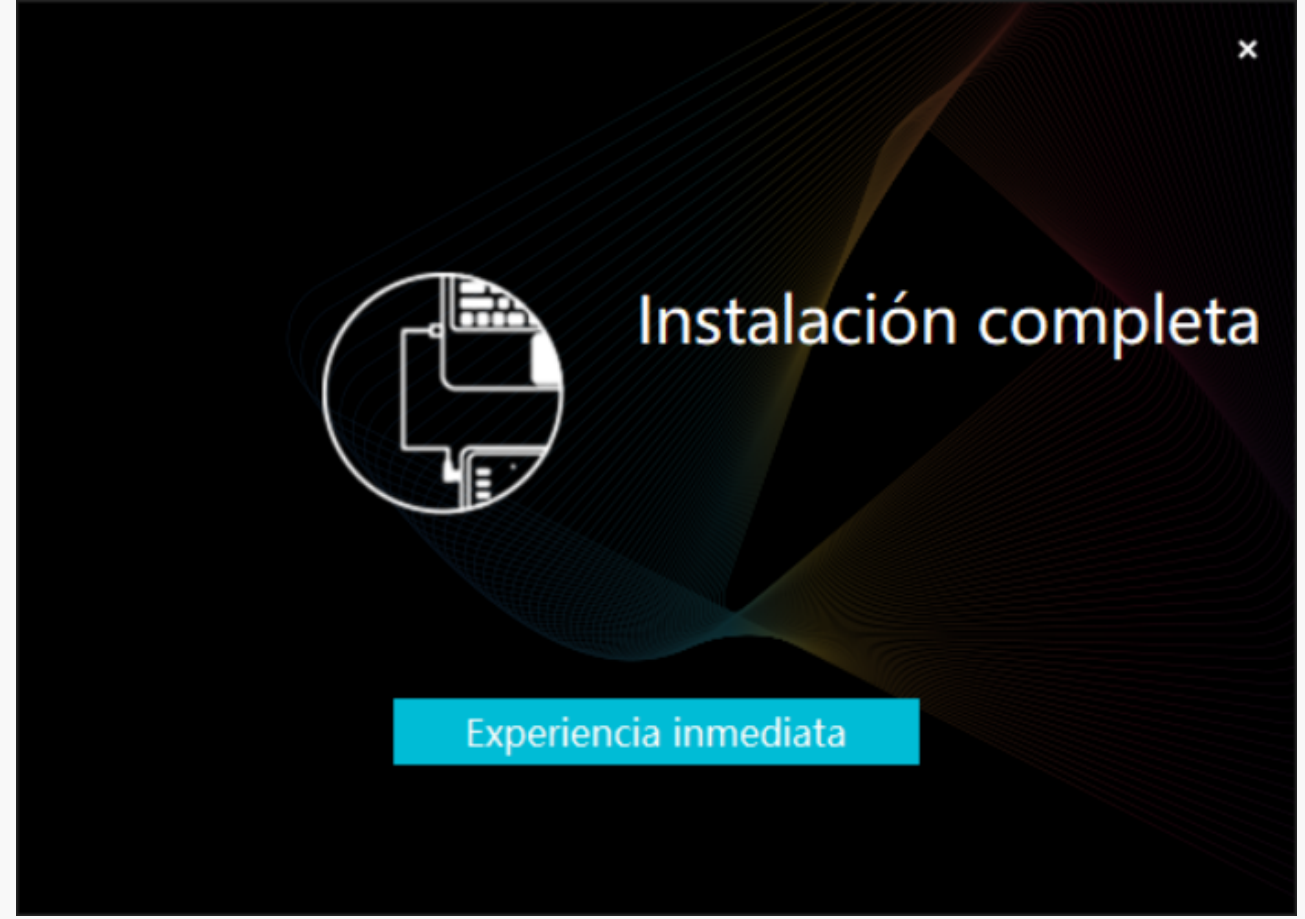

7. Aparecerá una imagen de Huion Note en la interfaz del controlador para indicar que la conexión se ha realizado correctamente. Ahora puede utilizar su tableta gráfica.

| Tableta Digilizador | a Lápiz Digital | Tienda      |        | Todos los p | programas | < 🖸 🕸 – X  |
|---------------------|-----------------|-------------|--------|-------------|-----------|------------|
| Tecla de Presión    | Área de trabajo |             |        |             |           | ?          |
|                     | C               |             |        |             | )         |            |
|                     |                 |             |        |             | LIION     |            |
|                     |                 |             |        |             |           |            |
|                     |                 |             |        |             |           |            |
|                     |                 |             |        |             |           |            |
|                     |                 |             |        |             |           |            |
|                     |                 |             |        |             |           |            |
| l l                 |                 |             |        |             |           |            |
|                     |                 |             |        |             |           |            |
|                     |                 | > Huion Not | te X10 |             |           | <b>—</b> * |

mac

## Cómo Instalar el Controlador en un Dispositivo de Windows

Notice:

① Antes de instalar el controlador, cierre el software gráfico y los programas antivirus. La nota (¡"HuionTabletCore.exe" no se pudo iniciar!) siguiente aparece únicamente en dispositivos con sistema operativo Windows, e indica que el controlador está bloqueado por programas antivirus o aplicaciones de dibujo.

② Asegúrese de que el sistema operativo de su ordenador sea mac OS 10.12 o posterior.

③Si la conexión falla, reinicie el controlador o su ordenador. Para más información, consulte la sección Solución de Problemas. <u>Ver sección</u>.

④ Si falla la conexión, reinicie el controlador o el ordenador.

Note: The pen tablet cannot work once the driver is uninstalled or deleted. In this case please click <u>Driver-Huion Note</u> to reinstall a driver, and your pen tablet and digital pen will restore to their default settings.

## Instalación del Controlador

- 1. Conecte la tableta gráfica a su ordenador.
- 2. Elija el controlador correcto para su dispositivo en nuestro sitio web: Driver-Huion Note.
- 3. Haga clic en Driver-Huion Note para descargarlo.

4. Descomprima el archivo del controlador y arrastre la aplicación del controlador HuionTablet a la carpeta "Aplicaciones".

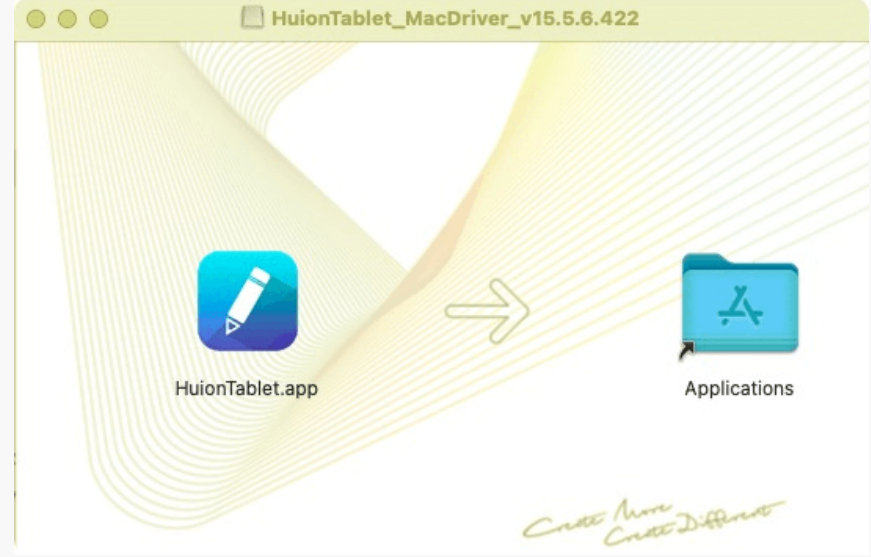

## 5. Abra la carpeta y luego busque y haga doble clic en la aplicación del controlador HuionTablet.

| •••          | < > Applications    | ≔≎                       | … · ₫ ⊘  |             |
|--------------|---------------------|--------------------------|----------|-------------|
| Favorites    | Name                | A Date Modified          | Size     | Kind        |
| 🧑 AirDrop    | 🔯 Chess             | Jan 1, 2020 at 4:00 PM   | 7.3 MB   | Application |
| Pecents      | > 📷 CLIP STUDIO 1.5 | Nov 27, 2020 at 10:59 AM |          | Folder      |
| - Recents    | Contacts            | Jan 1, 2020 at 4:00 PM   | 15.6 MB  | Application |
| Applications | Dictionary          | Jan 1, 2020 at 4:00 PM   | 2.8 MB   | Application |
| Desktop      | FaceTime            | Jan 1, 2020 at 4:00 PM   | 13.2 MB  | Application |
|              | Find My             | Jan 1, 2020 at 4:00 PM   | 18 MB    | Application |
| Documents    | Font Book           | Jan 1, 2020 at 4:00 PM   | 7.1 MB   | Application |
| Downloads    | 💐 GIMP-2.10         | Jan 10, 2020 at 4:21 PM  | 473.2 MB | Application |
|              | Home                | Jan 1, 2020 at 4:00 PM   | 5 MB /   | Application |
| Locations    | 📝 HuionTablet       | Dec 10, 2020 at 7:33 PM  | 12.1 MB  | Application |
| ⊖ ORLIZA ≜   | 🚰 Image Capture     | Jan 1, 2020 at 4:00 PM   | 3.2 MB   | Application |
| A HujonTa    | 😤 Keynote           | Dec 3, 2020 at 11:47 AM  | 684.5 MB | Application |
|              | 🗞 krita             | Oct 28, 2020 at 9:47 PM  | 420 MB   | Application |
|              | 🔛 Launchpad         | Jan 1, 2020 at 4:00 PM   | 703 KB   | Application |
|              | 🔤 Mail              | Jan 1, 2020 at 4:00 PM   | 26 MB    | Application |
|              | 🎭 Maps              | Jan 1, 2020 at 4:00 PM   | 55.7 MB  | Application |
|              | MediBangPaintPro    | Nov 6, 2020 at 9:53 AM   | 88.8 MB  | Application |
|              | Messages            | Jan 1, 2020 at 4:00 PM   | 7.3 MB   | Application |

6. Conecte la tableta gráfica a su Mac y haga clic en "Abrir Preferencias del Sistema" cuando se le solicite. Vaya a Seguridad y Privacidad > Privacidad > Ajustes de Accesibilidad y haga clic en el icono del candado para desbloquear los ajustes. Marque la casilla de la izquierda de la aplicación del controlador HuionTablet para activar la accesibilidad. A continuación, haga clic en el icono del candado para bloquear la configuración.

|                       | General FileVault Firewall Privacidad                       |
|-----------------------|-------------------------------------------------------------|
| イ Localización        | Permite a las siguientes apps que controlen la computadora. |
| Contactos             |                                                             |
| 17 Calendarios        | Daemon de Logi Options                                      |
| Recordatorios         | HuionTablet                                                 |
| store Fotos           | Logi Options+                                               |
| Cámara                | zoom.us.app                                                 |
| Micrófono             | + -                                                         |
| Reconocimiento de voz |                                                             |
| Accesibilidad         |                                                             |
|                       |                                                             |

7. Aparecerá una imagen del Huion Note X10 en la interfaz del controlador para indicar que la tableta gráfica se ha conectado correctamente a su ordenador. Ahora puede utilizar su tableta gráfica.

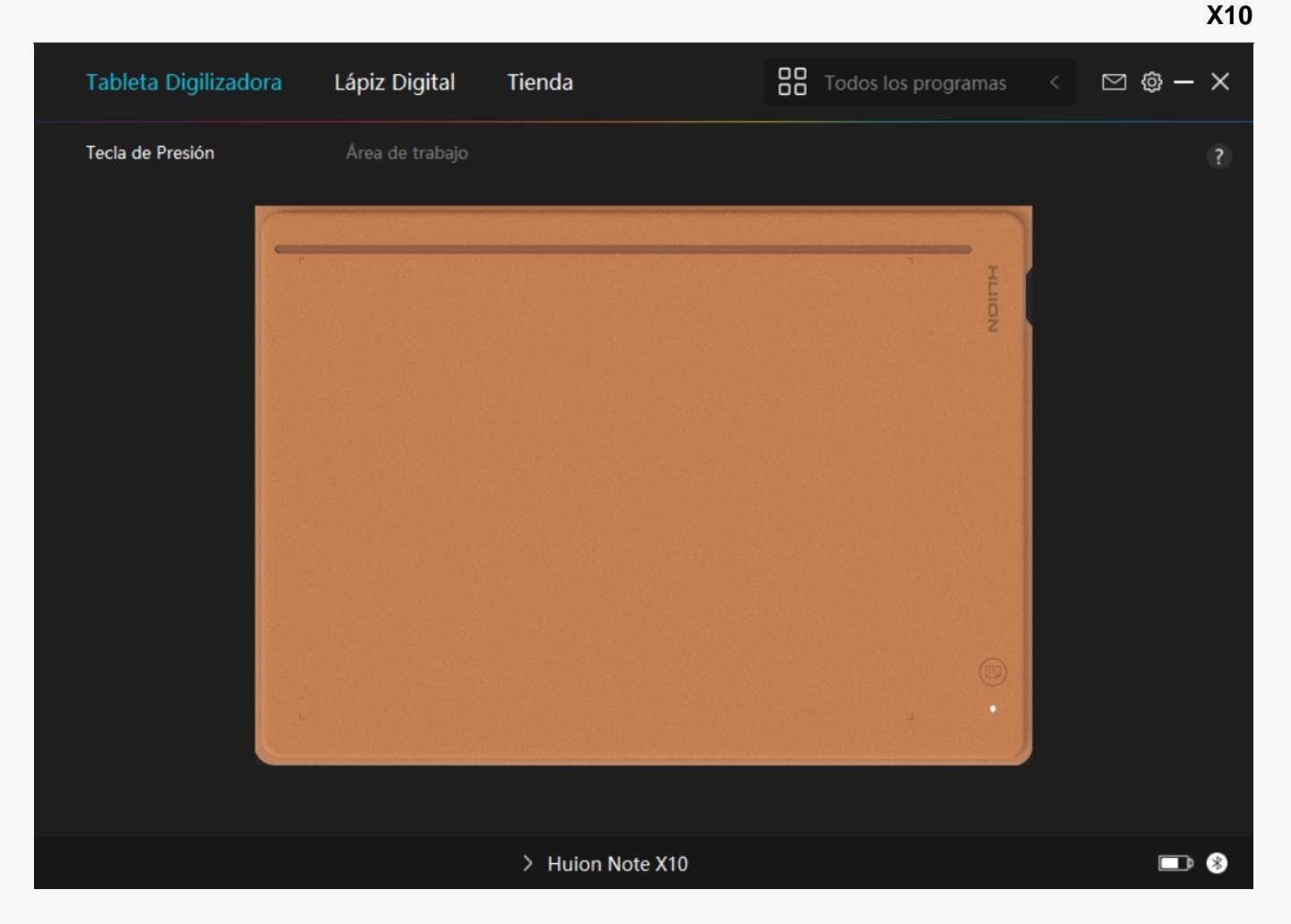

Linux

## Cómo Instalar y Desinstalar los Controladores en Dispositivos Linux

#### Notas:

1. Recuerde cerrar la ventana del comando y reinicie su dispositivo Linux una vez instalado el controlador, o el controlador no podrá utilizarse. Tras reiniciar el dispositivo, puede acceder al menú principal del sistema para hallar el controlador de la tableta Huion y luego abrirlo para finalizar los ajustes.

2. Si está ejecutando el sistema operativo Linux en VMware, debe utilizar la versión VMware Workstation Pro. Y la versión Play de VMware Workstation es incompatible con el controlador de la tableta Huion.

3. Algunas versiones del sistema operativo Ubutun no son compatibles con el uso simultáneo de más de un monitor. Le recomendamos actualizar su sistema a 20.04LTS o posterior si quiere utilizar un dispositivo de pintura Huion en varias pantallas simultáneamente sin problemas.

Los paquetes de instalación del controlador de la tableta Huion en 2 formatos diferentes están disponibles para los dispositivos Linux:

• <u>tar.xz (formato de archivo)</u>

• <u>deb (formato de archivo)</u>

Here are the step-by-step instructions for installing the driver packages in different file formats respectively:

1.Instrucciones de instalación del archivo del paquete de controladores en formato tar.xz.

Sistemas operativos Linux compatibles:

Ubuntu

Pasos de Instalación:

1.Extraiga el contenido del archivo del controlador, huiontablet\_XXXX.tar.xz, en una carpeta.

2. Abra la ventana de comandos de la carpeta.

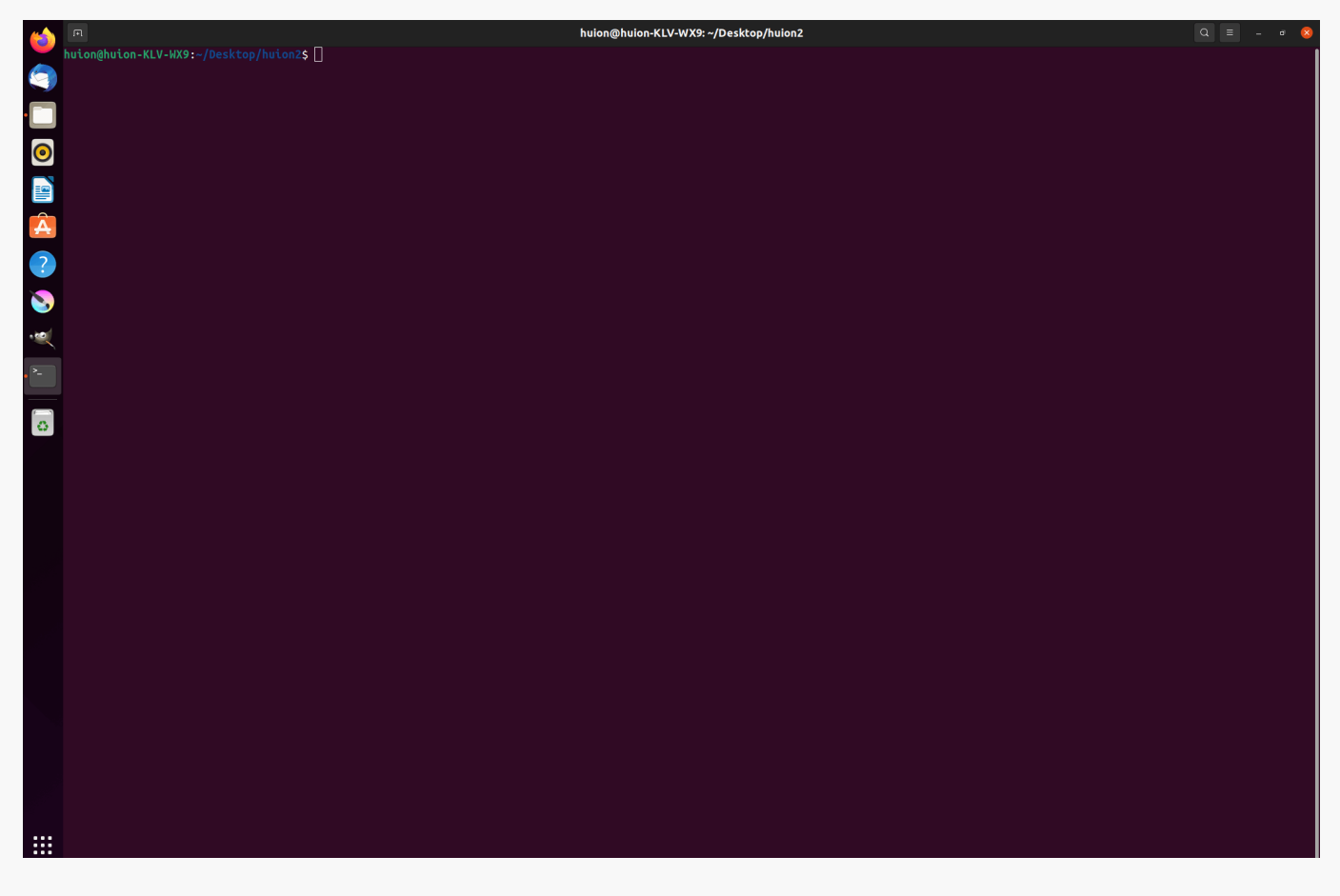

3.Introduzca el siguiente comando: "sudo sh install.sh", y pulse la tecla Intro en el teclado

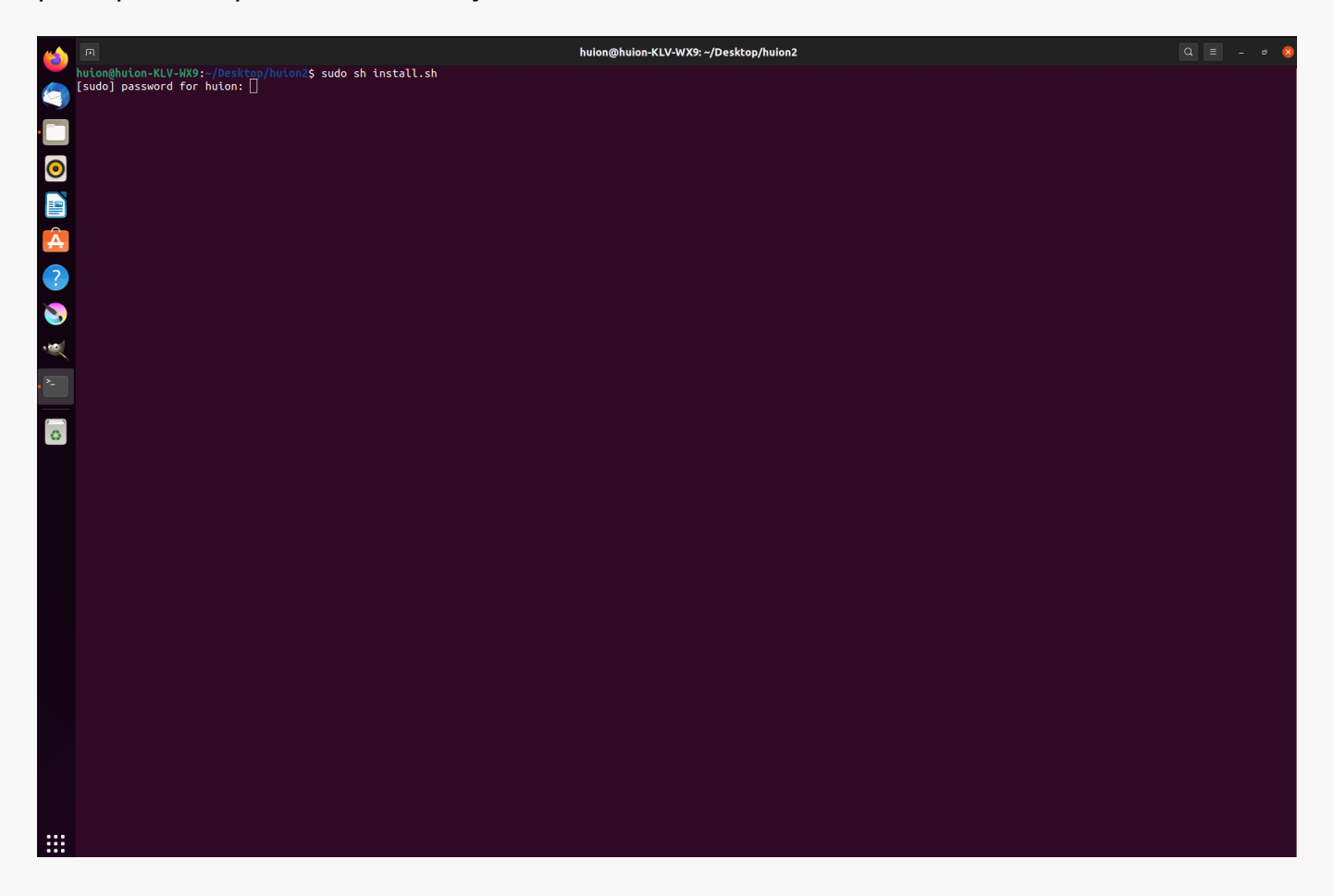

4.Introduzca la contrase 🗅 de usuario para completar la instalación.

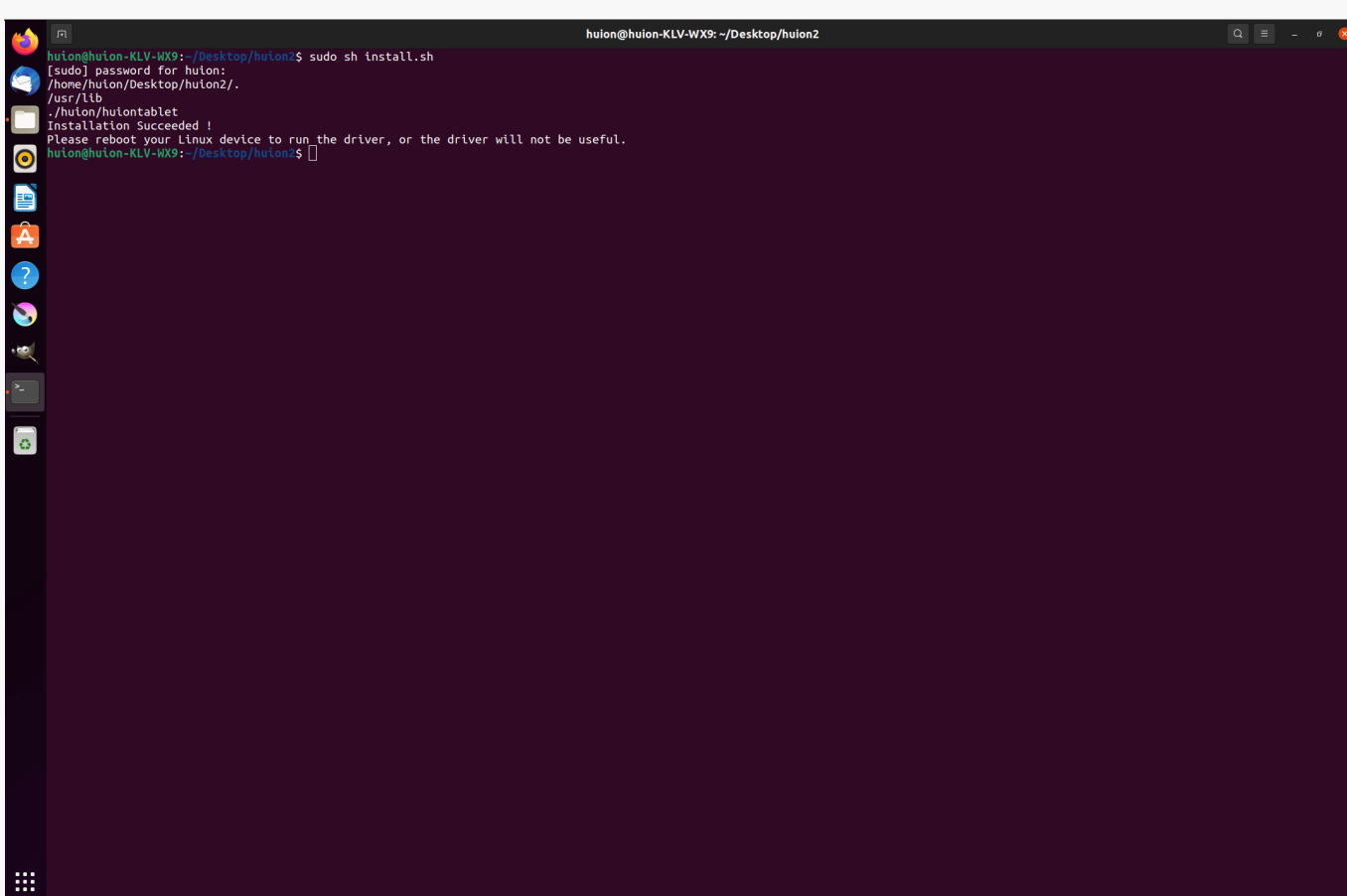

5.Reinicie su dispositivo Linux para ejecutar el controlador, o el controlador no podrá utilizarse.

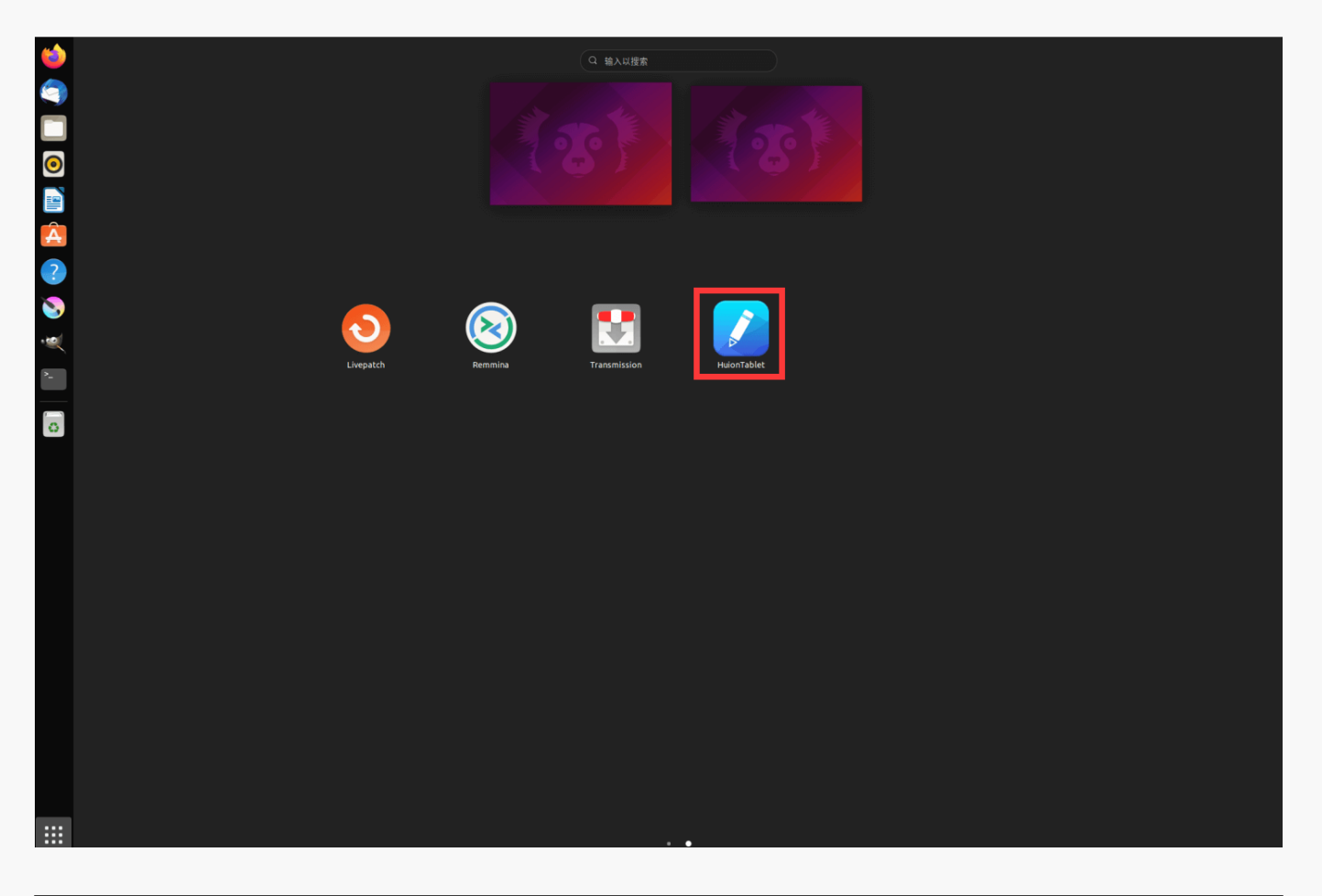

Pasos para Desintalar:

1. Abra la ventana de comando en la carpeta del controlador.

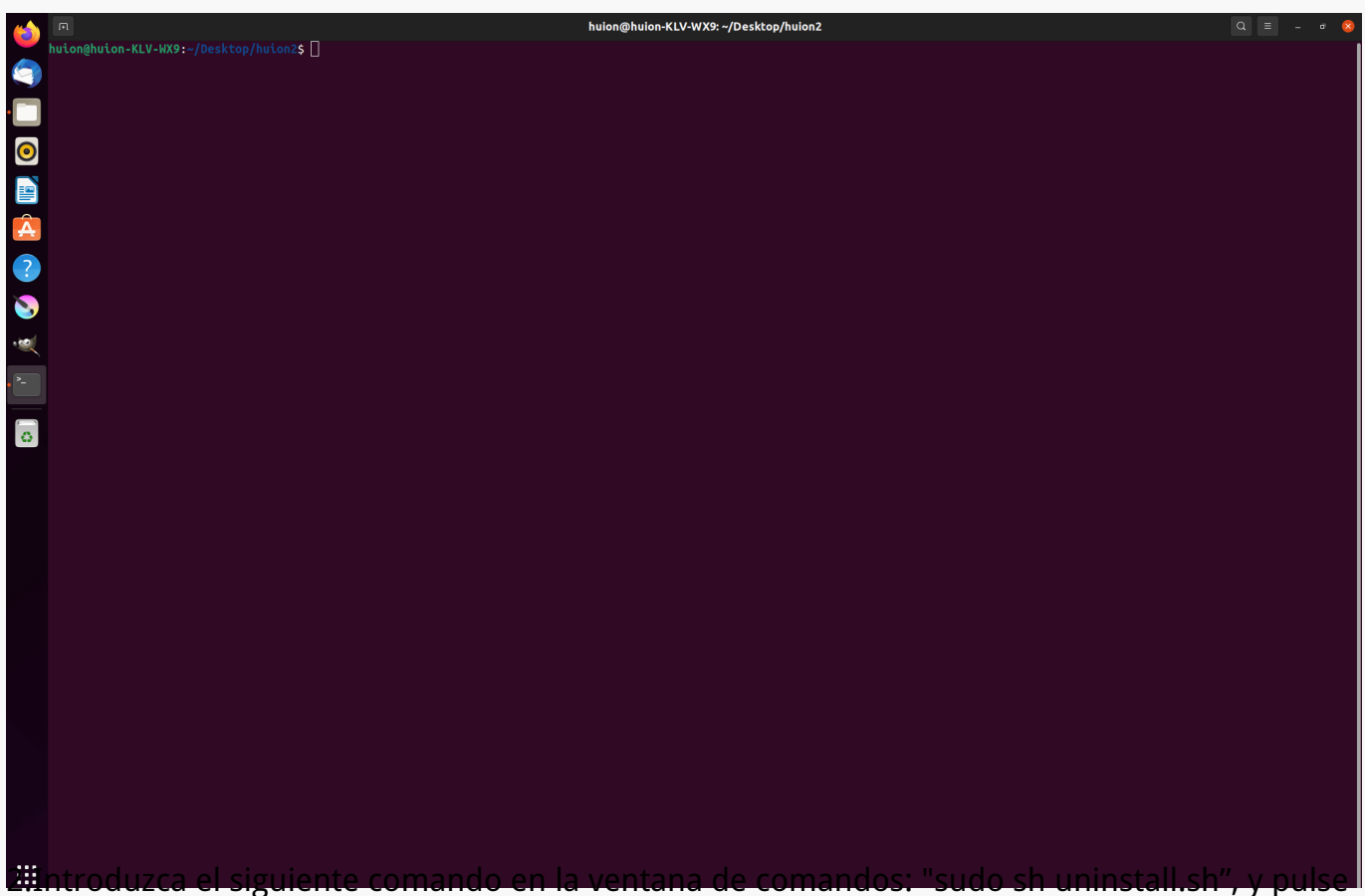

la tecla Intro en el teclado para que el dispositivo Linux lo ejecute.

| -   |                                                                       |  |     |
|-----|-----------------------------------------------------------------------|--|-----|
| -   | 며 huion@huion-KLV-WX9: ~/Desktop/huion2                               |  | • 😣 |
|     | huionghuion-KLV-W92=/Desktop/huion2\$ sudo sh uninstall.sh            |  |     |
|     |                                                                       |  |     |
|     |                                                                       |  |     |
|     |                                                                       |  |     |
| 0   |                                                                       |  |     |
|     |                                                                       |  |     |
|     |                                                                       |  |     |
| Â   |                                                                       |  |     |
|     |                                                                       |  |     |
| ?   |                                                                       |  |     |
|     |                                                                       |  |     |
| 9   |                                                                       |  |     |
|     |                                                                       |  |     |
| >   |                                                                       |  |     |
|     |                                                                       |  |     |
|     |                                                                       |  |     |
| 0   |                                                                       |  |     |
|     |                                                                       |  |     |
|     |                                                                       |  |     |
|     |                                                                       |  |     |
|     |                                                                       |  |     |
|     |                                                                       |  |     |
|     |                                                                       |  |     |
|     |                                                                       |  |     |
|     |                                                                       |  |     |
|     |                                                                       |  |     |
|     |                                                                       |  |     |
|     |                                                                       |  |     |
|     |                                                                       |  |     |
|     |                                                                       |  |     |
|     |                                                                       |  |     |
|     |                                                                       |  |     |
|     |                                                                       |  |     |
| ::: |                                                                       |  |     |
| 51  | ntroduzca la contrase la de usuario para completar la desinstalación. |  |     |

 Image: State of Control (State of Control (State of State of State of Control (State of Control (State

2.Instrucciones de instalación del archivo del paquete de controladores en formato deb..

Sistemas operativos Linux compatibles:

Ubuntu

Pasos de Instalación:

1.Abra la carpeta y pulse doble clic en el archivo del controlador en formato deb para acceder a la interfaz predeterminada del sistema para instalar el controlador en la tienda de aplicaciones, luego pulse para instalar.

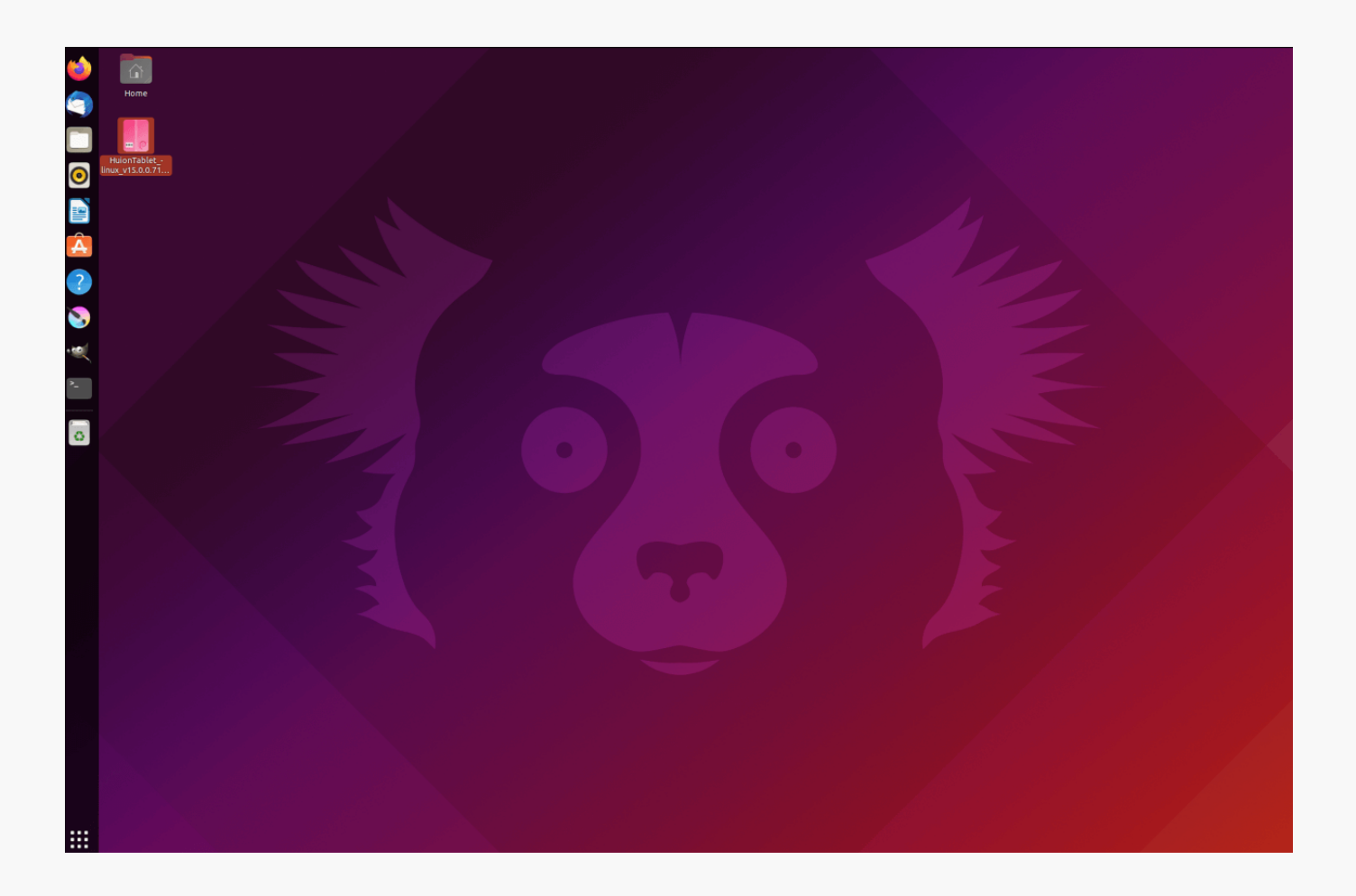

2.Introduzca la contrase 🗅 para completar la instalación.

|          | huiontablet – 🕫 😣                                                                                               |
|----------|----------------------------------------------------------------------------------------------------|
|          | huiontablet                                                                                                    |
|          | Huion Tablet Driver Setting SoftWare                                                                            |
|          | le Install a second de la constant de la constant de la constant de la constant de la constant de la constant d |
|          | Huion Tablet Driver Setting SoftWare                                                                            |
|          | Details Details                                                                                                 |
|          | Version 15.0.0.71<br>Updated 08/04/22                                                                           |
| ?        | Licence Proprietary Source HujonTablet linux v15.0.0.71.20220328.deb                                            |
| S        | Installed Size 27.7 MB                                                                                          |
| · · · ·  |                                                                                                    |
| 2-       |                                                                                                    |
|          |                                                                                                    |
| -        |                                                                                                    |
|          |                                                                                                    |
|          |                                                                                                    |
|          |                                                                                                    |
|          |                                                                                                    |
|          |                                                                                                    |
|          |                                                                                                    |
|          |                                                                                                    |
|          |                                                                                                    |
|          |                                                                                                    |
|          |                                                                                                    |
|          |                                                                                                    |
|          |                                                                                                    |
| <b>0</b> |                                                                                                    |
| 9        |                                                                                                    |
|          |                                                                                                    |
| 0        |                                                                                                    |
|          |                                                                                                    |
|          |                                                                                                    |
|          |                                                                                                    |
| a 1////  | Source HuionTablet_linux_v15.0.071.20220328.deb                                                                 |
| .w       | Download Size Obytes Authentication Required                                                                    |
|          | Authentication is required to install untrusted                                                                 |
|          |                                                                                                    |
| 8        | $\sim$                                                                                                    |
|          | huion                                                                                                    |
|          | Password Ø                                                                                                    |
|          | Carrel Authonicate                                                                                              |
|          |                                                                                                    |
|          |                                                                                                    |
|          |                                                                                                    |
|          |                                                                                                    |
|          |                                                                                                    |
|          |                                                                                                    |
|          |                                                                                                    |
|          |                                                                                                    |
|          |                                                                                                    |

3.Reinicie su dispositivo Linux para ejecutar el controlador, si no, el controlador no podrá utilizarse.

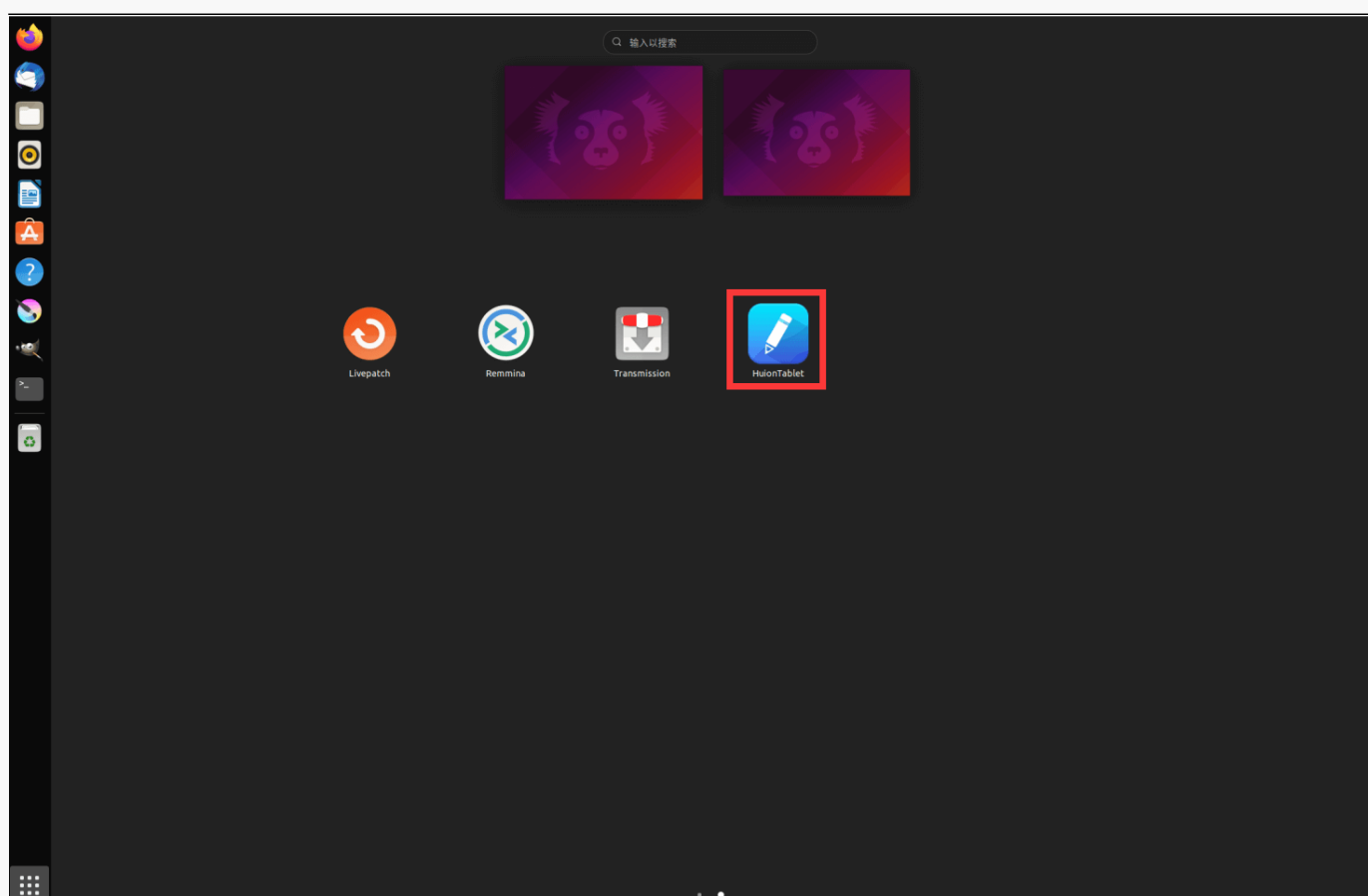

Consejos: asegúrese de que su dispositivo Linux esté conectado a Internet cuando instala el controlador, o la instalación fallará al acceder a la interfaz de la tienda de aplicaciones.

Pasos para Desinstalar:

1. Acceda a la interfaz de las aplicaciones instaladas en la tienda de aplicaciones integrada del sistema.

2. Busque el controlador y pulse para desinstalarlo.

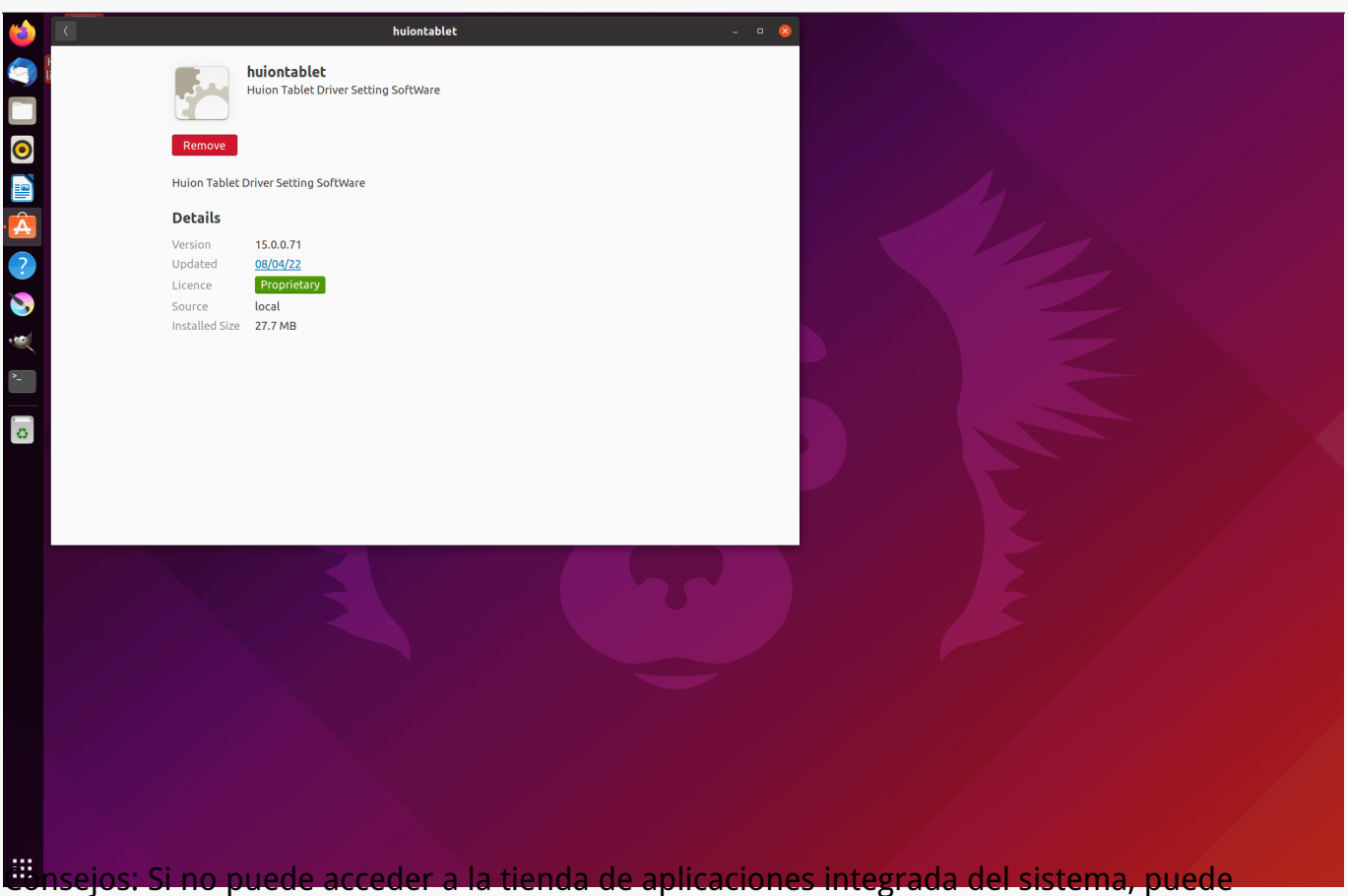

buscar el archivo del controlador, huiontablet\_xxx.deb, luego haga doble clic para acceder a la interfaz de instalación y pulse el botón Eliminar para desinstalarlo.

**Controlador** Vista General de la Interfaz del Controlador

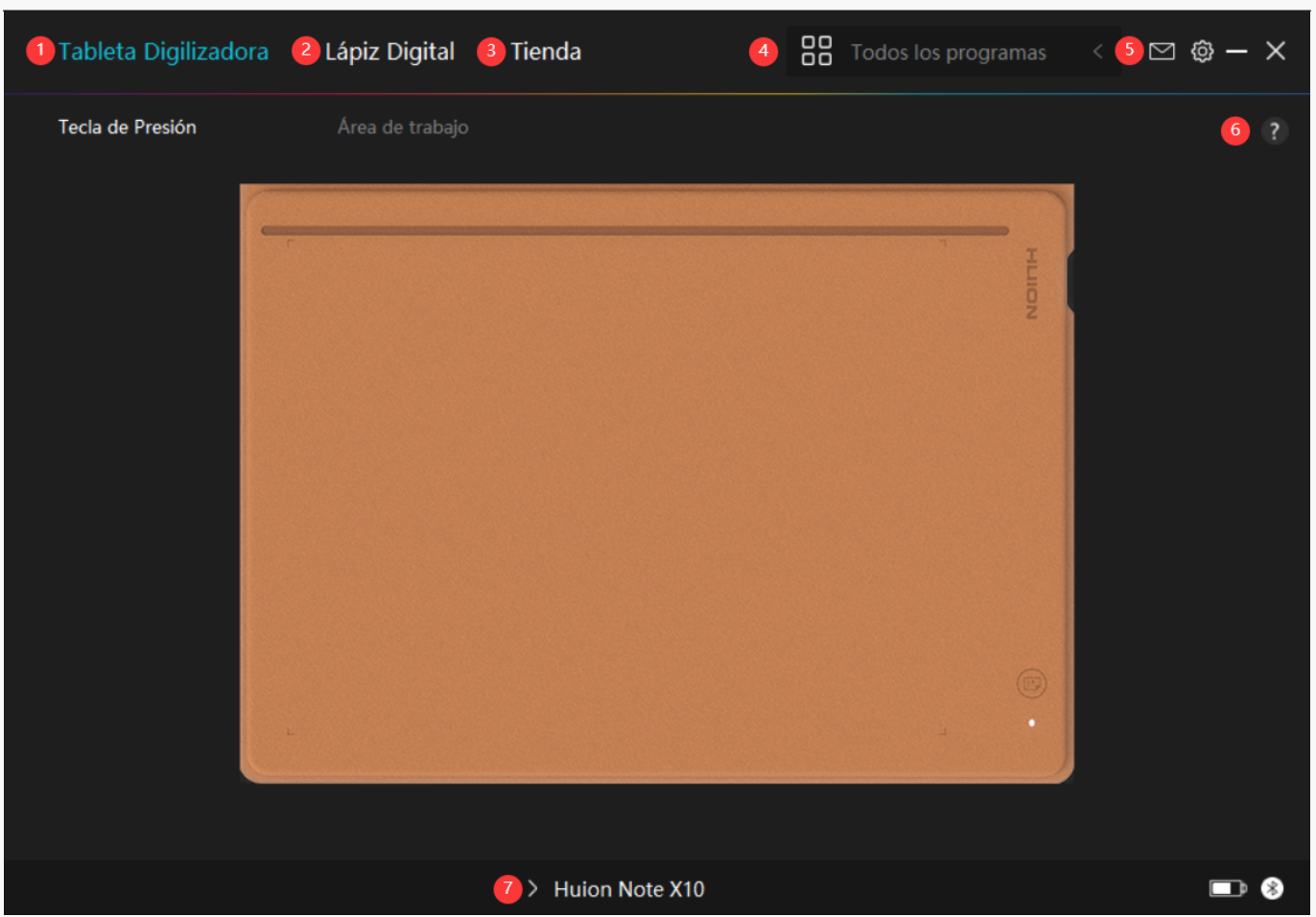

#### 1. Tableta gráfica

En la interfaz de la "Tableta Gráfica", los usuarios pueden configurar el área de trabajo de la tableta.

#### Consultar Sección

#### 2. Monitor Interactivo

Los usuarios pueden configurar las funciones del lápiz en esta interfaz "Lápiz digital", incluyendo la selección del modo, el ajuste de la sensibilidad a la presión y la prueba de presión.

#### Consultar Sección

#### 3. Tienda

Huion Store es donde puede conseguir la información más reciente del producto, como las preguntas frecuentes o la promoción de ventas. Además, aquí también puede comprar otros productos o accesorios de Huion.

#### 4. A Dadir Programas

1. Algunos programas que ya han sido abiertos aparecerán para usted para que elija después de pulsar en A ⊡adir un Programa en la pantalla. Para obtener más programas, pulse en el Navegador y elija el elemento que desea a ⊡adir.

2. Puede configurar diferentes funciones para distintos programas. Las funciones de las teclas de presión cambian automáticamente cuando va cambiando de un programa a otro.

3. Cuando selecciona "Todos los programas", las funciones de las teclas de presión que configure sirven para todos los programas. Al pulsar en A Dadir un Programa en la lista desplegable, puede configurar las funciones para un programa concreto y, por tanto, realizar ajustes únicos para diferentes programas. Después, cuando inicie un programa concreto, el controlador lo reconocerá automáticamente y las funciones de configuración cambiarán a las correspondientes.

## 5. Ajustes

Los usuarios pueden ajustar las funciones de un controlador en esta interfaz, incluyendo la verificación de la información del dispositivo, la configuración de la copia de seguridad, la configuración general y su versión.

Consultar sección

## 6. Problemas Comunes

Haga clic en "?" y salta a Soporte en nuestro sitio web: <u>https://support.huion.com/en/support/home</u> para obtener un manual de usuario o retroalimentarnos sobre posibles problemas.

## 7. Cambiar entre dispositivos

El controlador admite como máximo dos dispositivos. Las funciones de estos pueden ser personalizadas por los usuarios. Al cambiar entre ellos, las funciones cambian a las correspondientes.

Configuración de la tableta gráfica

## Irea de Trabajo

Seleccione el area de trabajo en "Tab" para ajustar la proporción de la distancia del movimiento del lápiz en la tableta gráfica con respecto al movimiento del cursor correspondiente en el monitor.

Si solo un monitor está en uso:

De forma predeterminada, toda el área activa de la Tableta se asigna a todo el monitor.

Si más de un monitor está en uso:

①Modo extendido: los monitores están en modo extendido y debe elegir uno que se asignará en la interfaz del controlador y los otros monitores funcionarán como pantallas externas.

②Modo de espejo: en el modo de espejo (todos los monitores muestran el mismo contenido), la tableta se asigna a la pantalla completa en cada monitor y los cursores que se muestran en ellos se mueven simultáneamente.

## 1. Configuración del Drea de Trabajo

Nota: Después de que su cuaderno digital inteligente esté conectado al otro dispositivo y el controlador esté encendido, por defecto el modo de Relación de Pantalla está activado y la relación de aspecto del área de trabajo activa del hardware Huion Note será la misma que la del monitor.

Defina el área de trabajo activa de Huion Note que se asignará al monitor. Se pueden elegir tres modos en el controlador:

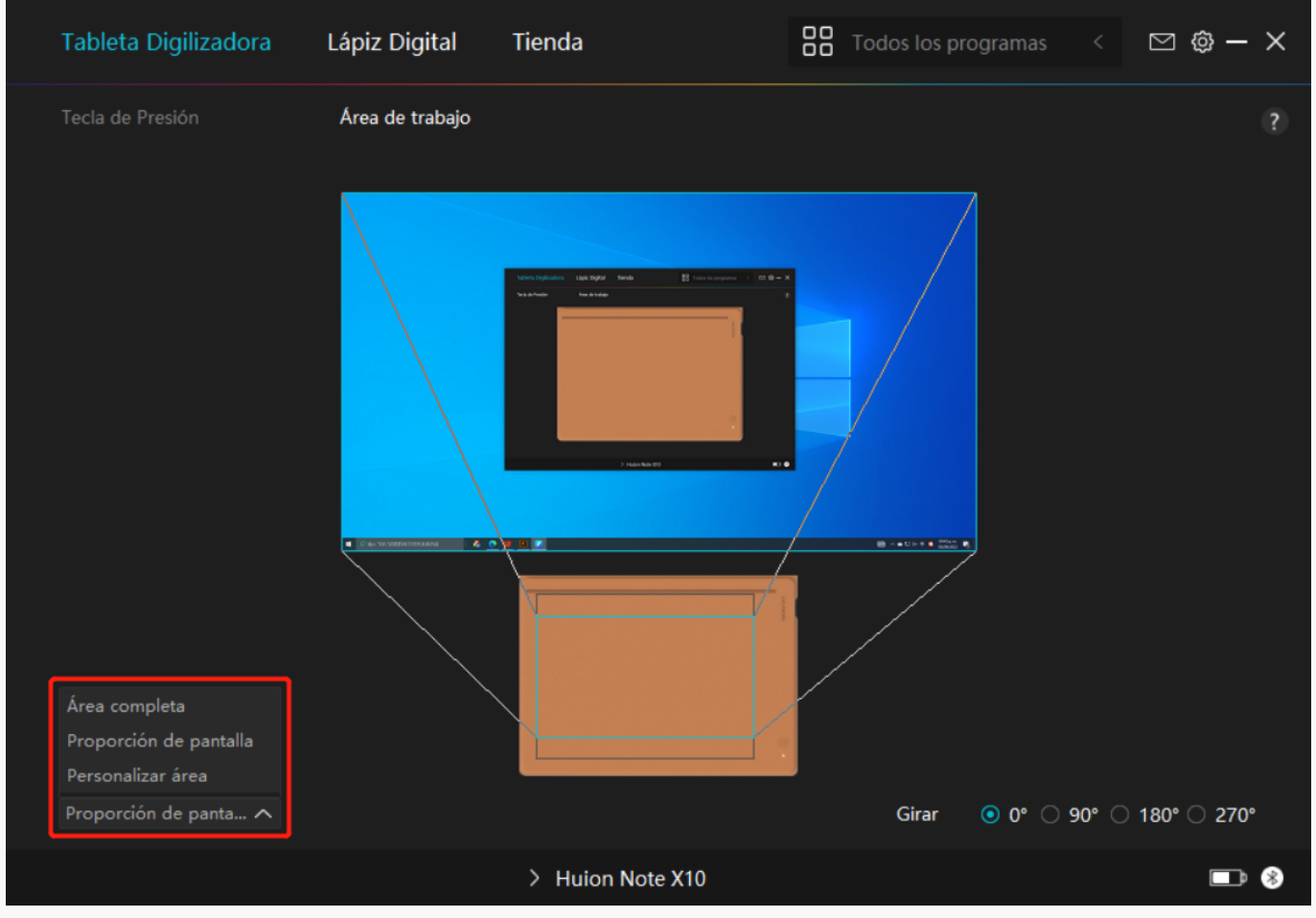

[1] Irea completa: Toda el área activa de la tableta gráfica se mapeará en el monitor.

[2] Relación de la pantalla: La relación de aspecto del área activa de la tableta gráfica depende de la de la pantalla del monitor conectado. En el modo de relación de pantalla, estas dos relaciones se mantienen iguales.

[3] Area de personalización:

1> Introducir valores de coordenadas.

2>Puede ajustar el área de trabajo de la tableta gráfica cambiando los contornos del rectángulo más peque D. También puede arrastrar los dos rectángulos azules para seleccionar las áreas activas del lápiz digital en la pantalla y la tableta. (ver foto 1 y 2).

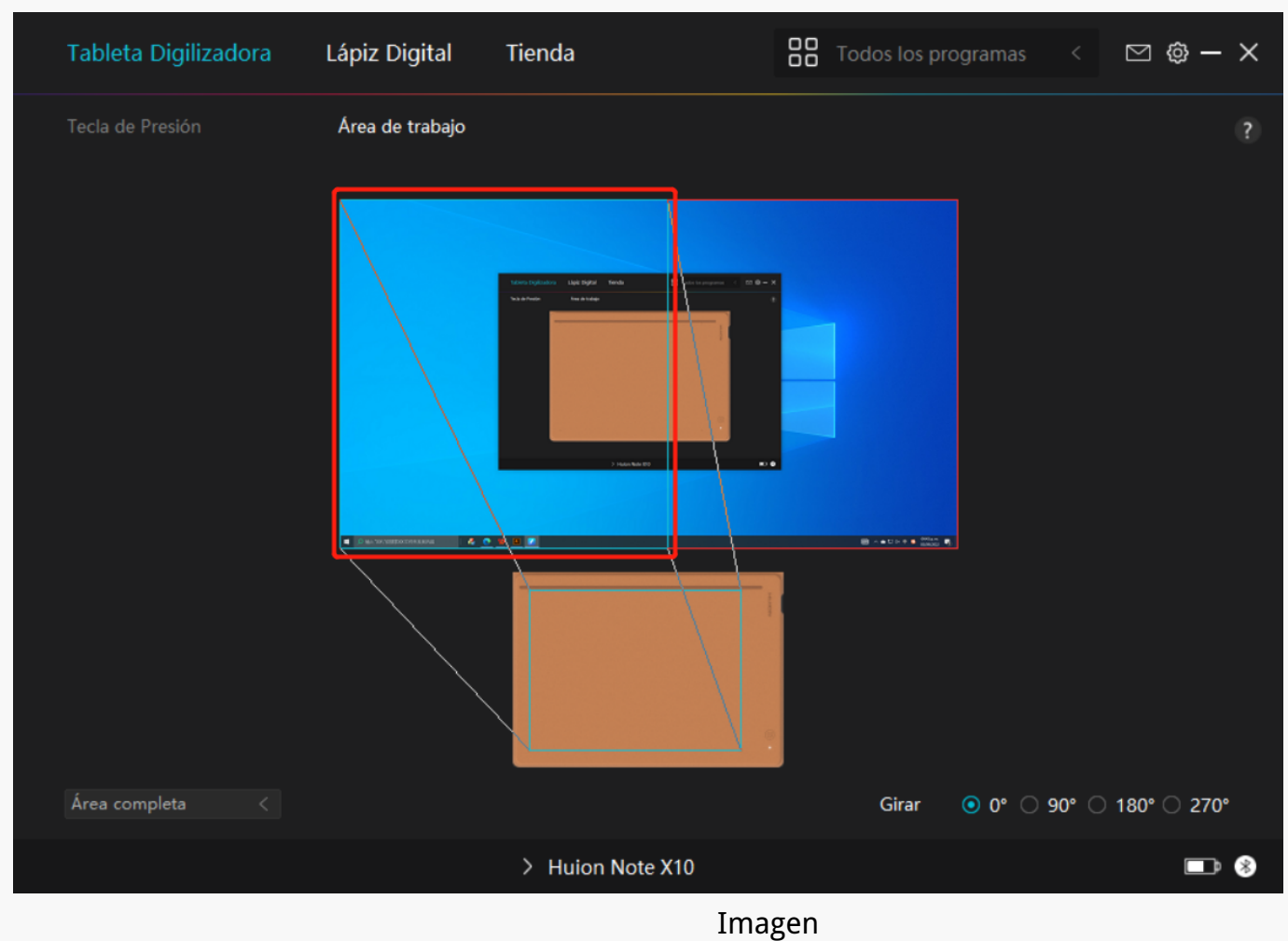

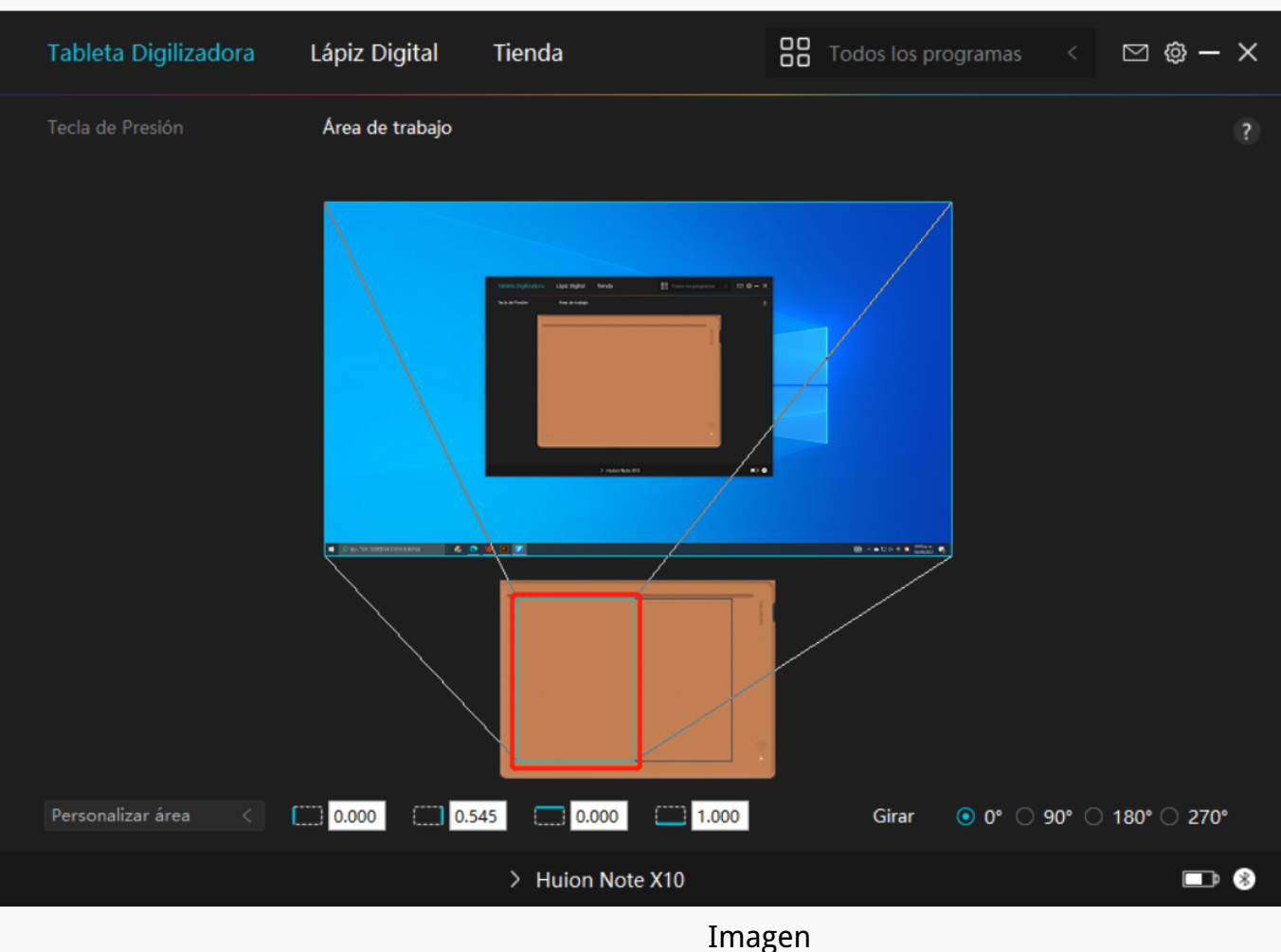

2

## 2. Girar el Drea de Trabajo

Tanto los usuarios zurdos como los diestros pueden usar libremente la tableta digitalizadora porque se puede girar 0°, 90°, 180° o 270°.

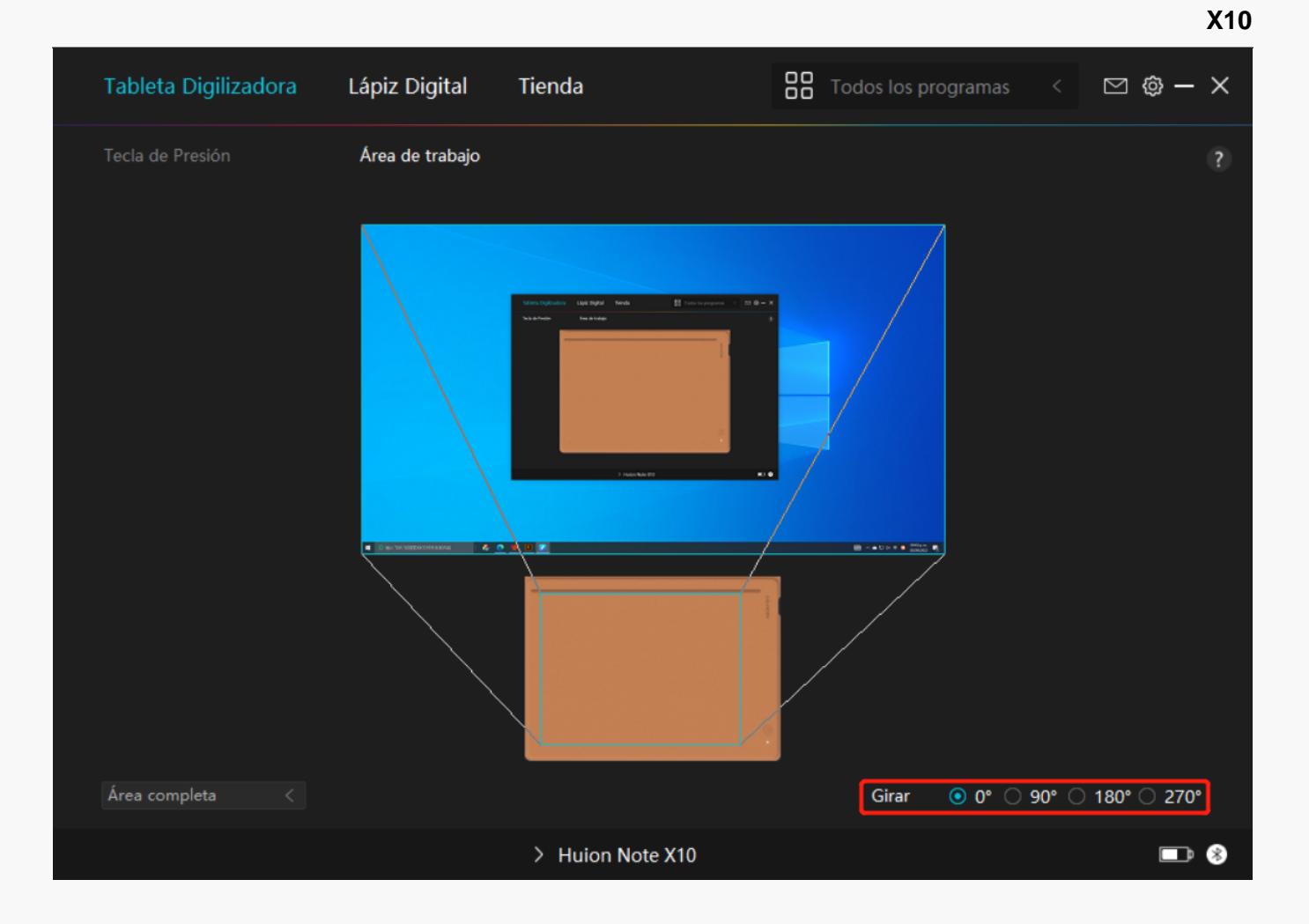

#### Configuración del Lápiz Digital

#### 1. Actividad de la Punta del Lápiz

La punta del lápiz digital se puede ajustar como Válida/No válida según las necesidades del usuario. Pulse en el botón desplegable para configurar su actividad. En el modo Válido, el lápiz funciona correctamente y en el modo no válido, el lápiz tiene el movimiento de cursor, pero no puede completar las acciones especificadas.

X10

| Tableta Digilizadora    | Lápiz Digital        | Tienda                           | Todos los prog | ramas < | ⊠ @ – X |
|-------------------------|----------------------|----------------------------------|----------------|---------|---------|
| Tecla de Presión        | Ajuste de sensibilio | dad de presión                   |                |         | (?)     |
| y habilitar Windows Ink | □ Modo de juego      | válide<br>válide<br>□ Modo Ratón | o 🗸            |         |         |
|                         |                      | > Huion Note X10                 |                |         |         |

#### 2. Habilitar Windows Ink

Microsoft Windows brinda un amplio soporte para la entrada de lápiz. Cuando se marca la opción "habilitar Windows Ink", las funciones del lápiz son compatibles con softwares como Microsoft Office, Windows Whiteboard, Adobe Photoshop , SketchBook 6, etc.

X10

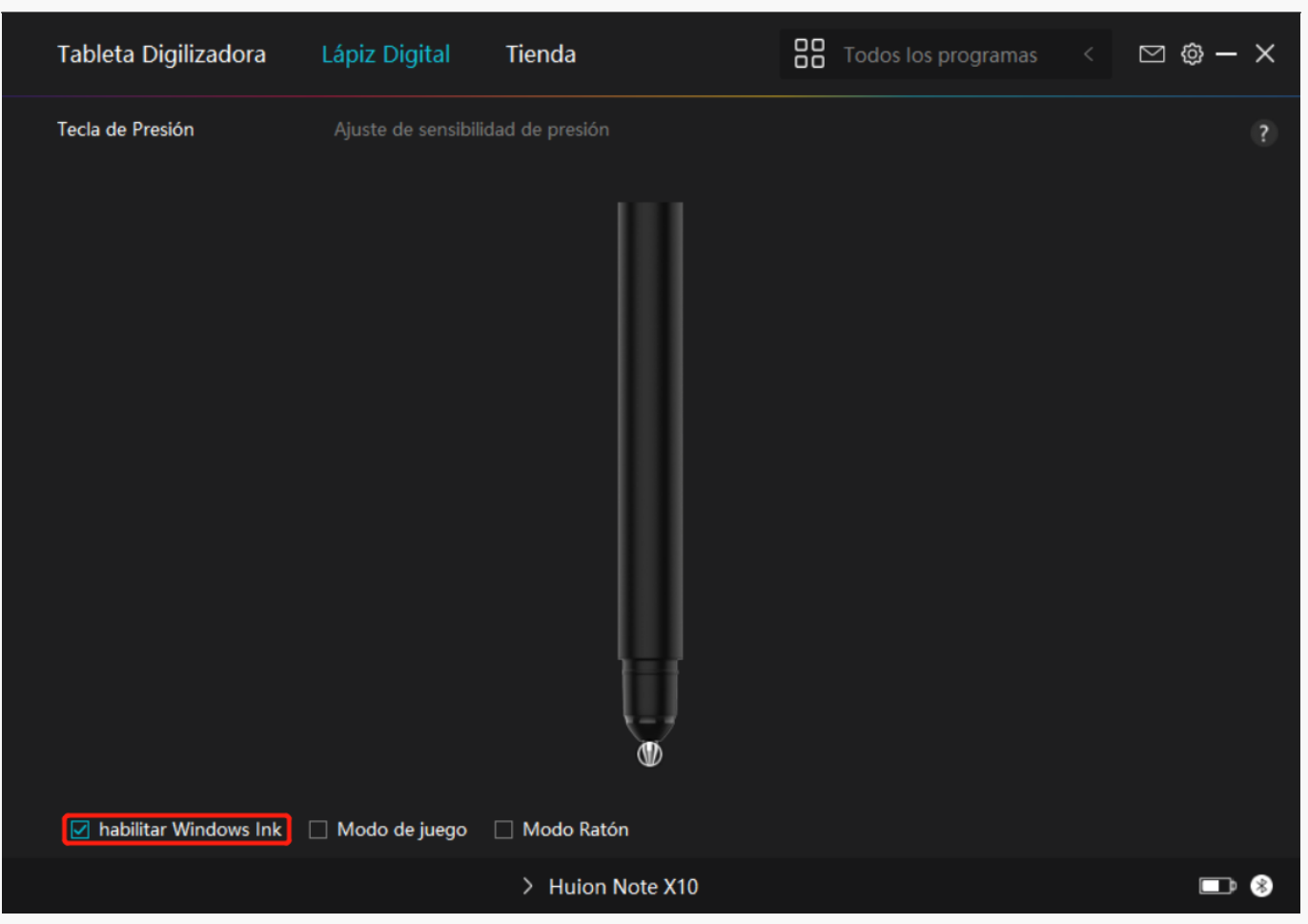

## 3.Modo de juego y modo de ratón

Modo de juego: este modo es ideal para juegos OSU. En el modo de juego, puede disfrutar de emocionantes juegos de OSU a medida que el cursor del monitor se acelera para seguir el movimiento del lápiz. No se sugiere elegir el modo de juego si no está jugando juegos de OSU.

#### Modo Ratón:

En Modo Ratón, el bolígrafo digital actúa como un ratón. Mueva la punta del lápiz a través de la tableta y el cursor en el monitor se moverá a una nueva posición en consecuencia. El cursor dejará de moverse y permanecerá en ese lugar cuando levante el lápiz de la tableta. Por lo tanto, puede usar el lápiz para interactuar con su computadora mientras usa un mouse o un panel táctil. También puede ajustar la velocidad del cursor en la configuración de Sensibilidad según sus hábitos. Hay 8 niveles para que elijas. Tableta Digilizadora
Lápiz Digital
Tienda

Tecla de Presión
Ajuste de sensibilidad de presión

Image: Codes los programas

Visita de sensibilidad de presión

Image: Codes los programas

Image: Codes los programas

Image: Codes los programas

Image: Codes los programas

Image: Codes los programas

Image: Codes los programas

Image: Codes los programas

Image: Codes los programas

Image: Codes los programas

Image: Codes los programas

Image: Codes los programas

Image: Codes los programas

Image: Codes los programas

Image: Codes los programas

Image: Codes los programas

Image: Codes los programas

Image: Codes los programas

Image: Codes los programas

Image: Codes los programas

Image: Codes los programas

Image: Codes los programas

Image: Codes los programas

Image: Codes los programas

Image: Codes los programas

Image: Codes los programas

Image: Codes los programas

Image: Codes los programas

Image: Codes los programas

Image: Codes los programas

Image: Codes los programas

<

## 4. Ajuste de la Sensibilidad a la Presión

El usuario puede ajustar el nivel de sensibilidad a la presión arrastrando el control deslizante en el cuadro Ajuste de Sensibilidad a la Presión de acuerdo con sus hábitos de uso. El usuario también puede marcar las cinco opciones de suave a fuerte a la derecha del cuadro para elegir la sensibilidad a la presión adecuada. Pulse el botón Rehacer en la parte superior derecha para volver a la presión predeterminada.

(1) Elegir la fuerza requerida para que un lápiz produzca un clic o una sensación de presión.

(2) Puede cambiar la pendiente de la curva de respuesta a la presión.

(3) Determinar la presión que se debe aplicar a la punta del lápiz para obtener el nivel más alto de sensibilidad a la presión.

• Dibuje líneas en el cuadro Prueba de Presión con el lápiz, y la barra de la derecha mostrará simultáneamente los cambios de presión en la punta. Pulse el botón "Eliminar" de arriba para eliminar las líneas, restablecer el nivel de sensibilidad a la presión y probar hasta que encuentre el nivel de sensibilidad a la presión adecuado.

• Una curva pronunciada indica una respuesta más sensible.

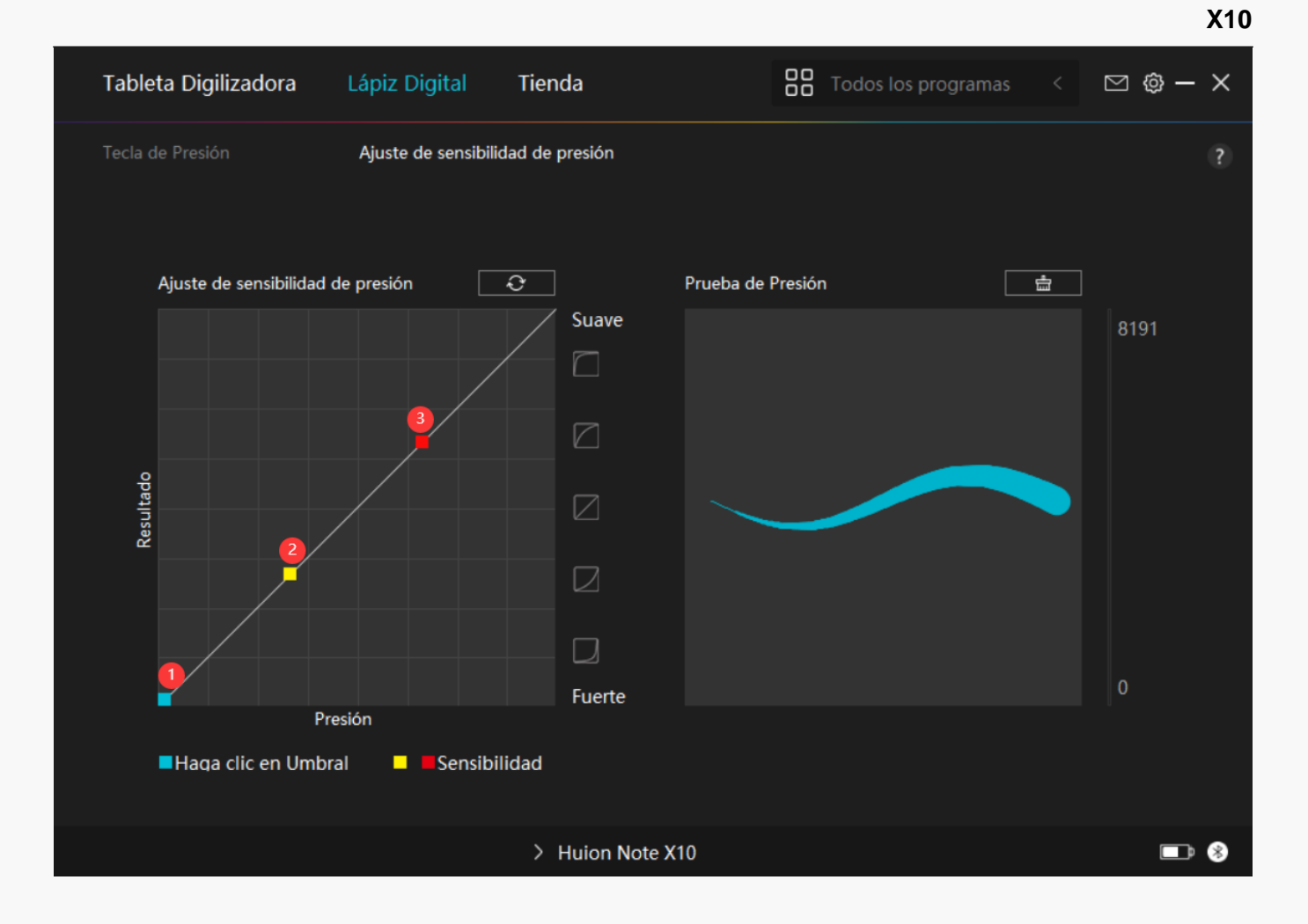

Configuración del Controlador

#### 1. Dispositivo

Aquí puede ver la versión del Firmware y pulsar para ejecutar la herramienta de diagnóstico del dispositivo.

| Tableta Digilizadora                                      | Lápiz Digital                                      | Tienda                                                | Todos los programas        | < 🖸 🕲 – X        |
|-----------------------------------------------------------|----------------------------------------------------|-------------------------------------------------------|----------------------------|------------------|
| Dispositivo<br>Copia de segurid<br>General<br>Información | Dispositivo<br>Huion Note X1<br>Versión del firmv  | <b>0</b><br>ware:T218_220705                          |                            | ?                |
|                                                           | Diagnóstico de<br>Solucione proble<br>Diagnosticar | e <b>l Dispositivo</b><br>emas del dispositivo con la | herramienta de diagnóstico | del dispositivo. |
|                                                           |                                                    | > Huion Note X10                                      |                            | <b>D</b> 8       |

## 2. Copia de Seguridad

El controlador puede importar y exportar sus ajustes personalizados, lo que ayuda a evitar ajustes repetidos al iniciar un programa diferente.

| Tableta Digilizadora                                      | Lápiz Digital                                                  | Tienda                                                                          | Contraction Too   | dos los programas                          | < 🖻      | 1 @ — ×       |
|-----------------------------------------------------------|----------------------------------------------------------------|---------------------------------------------------------------------------------|-------------------|--------------------------------------------|----------|---------------|
| Dispositivo<br>Copia de segurid<br>General<br>Información | Copia de segu<br>La copia de seg<br>esta configurac<br>Exporta | iridad<br>uridad incluye todas las cor<br>ión en cualquier computad<br>Importar | nfiguracio<br>ora | ones del dispositivo<br>Ajustes predetermi | Puede re | ?<br>estaurar |
|                                                           |                                                                | > Huion Note X10                                                                |                   |                                            |          |               |

#### 3. General

Idioma: pulse en el botón desplegable para seleccionar un idioma.

Color: puede seleccionar el color de la interfaz del controlador entre oscuro, azul y claro según sus preferencias.

Menú Inicio: haga clic para habilitar o deshabilitar "Inicio automático", "Alerta de mensaje nuevo", "Actualizaciones automáticas", "Advertencia de batería baja" y "Recordatorio de sedentarismo".

Tecla de acceso rápido: puede configurar una tecla de acceso rápido para que se muestre la interfaz del controlador rápidamente según sus hábitos de uso.

| Tableta Digilizadora                                      | Lápiz Digital Tienda                                                                                                    | 🎖 Todos los programas < 🖂 🙆 — 🗙                                                                             |
|-----------------------------------------------------------|----------------------------------------------------------------------------------------------------|----------------------------------------------------------------------------------------------------|
| Dispositivo<br>Copia de segurid<br>General<br>Información | Idioma<br>Español   Color  Negro Azul  Menu de inicio  Alerta de mensaje Autoencendido  Alerta de mensaje Autoencendido  Comparta datos de Advertencia bate  Tecla de acceso directo  Abrir la interfaz del controlador  Ctrl + Alt + H | ? <ul> <li>Blanco</li> <li>Actualizaciones aut</li> <li>ería</li> </ul> Restablecer valores predeterminados |
|                                                           | > Huion Note X10                                                                                                    | <b>D</b> 8                                                                                                  |

#### 4. Acerca de

Los usuarios pueden ver aquí la versión del controlador. Pulse en "Buscar actualizaciones" para ver la última versión del controlador y luego siga las instrucciones para actualizar el controlador en caso necesario.

| Tableta Digilizadora                                      | Lápiz Digital                                                                                                    | Tienda           | BB Tod | dos los programas | < [ | ∑ @ – × |
|-----------------------------------------------------------|----------------------------------------------------------------------------------------------------|------------------|--------|-------------------|-----|---------|
| Dispositivo<br>Copia de segurid<br>General<br>Información | Información         Huion Tablet         Número de versión: v15.6.3.104         Identificación de soporte:6683538c-2fba-4631-9fee-5c7a54253c9         Acuerdos de licencia de usuario final       Logs de actualización         Conoce nuestra Política de Privacidad |                  |        |                   |     | ?       |
|                                                           | Comprobar Actua<br>Desinstala                                                                                                    | alizaciones<br>r |        | Feedback          |     |         |
|                                                           |                                                                                                    | > Huion Note X10 |        |                   |     | ■ *     |

#### Cómo Utilizar el Lápiz Digital

#### Sujetar el Lápiz:

Sujete el lápiz digital como sujeta un lápiz real. Ajuste el agarre para que pueda alternar las teclas de presión del lápiz con el pulgar o el dedo índice. Tenga cuidado de no presionar de forma accidental la tecla mientras dibuja con el lápiz.

Nota: Coloque el bolígrafo sobre la mesa cuando no esté en uso. No coloque el lápiz sobre la tableta digitalizadora, de lo contrario, puede interferir con el funcionamiento del mouse y otros dispositivos, y también puede evitar que su computadora entre en modo de suspensión.

#### Movimiento del Cursor:

Mueva el lápiz ligeramente por encima del área de trabajo de la tableta sin tocar la superficie de la tableta y el cursor en la pantalla se moverá a la nueva posición en consecuencia.

#### Clic:

Pulse en la tableta gráfica con el lápiz para registrar un clic. Pulse ligeramente para resaltar o seleccionar un elemento en la pantalla y haga doble clic para abrirlo.

#### Mover:

Elija un archivo o un icono y deslice la punta del lápiz por la tableta gráfica para moverlo.

## Use las Teclas de Presión del lápiz:

Hay dos teclas de presión en el lapiz digital, cuyas funciones se pueden programar en la interfaz del controlador. Las teclas de presión del lápiz funcionarán siempre que la distancia vertical entre la punta del lápiz y la tableta no supere los 10 mm.

## Reemplazar la Punta del Lápiz

Consejo: cuando la punta del lápiz esté desgastada, reemplácela por una nueva punta a tiempo.

1. Saque una punta de repuesto.

2. Incline el lápiz y extraiga la punta del lápiz con el clip del lápiz.

3. Inserte la punta de repuesto directamente en el cuerpo del lápiz hasta que la punta deje de avazar hacia adelante.

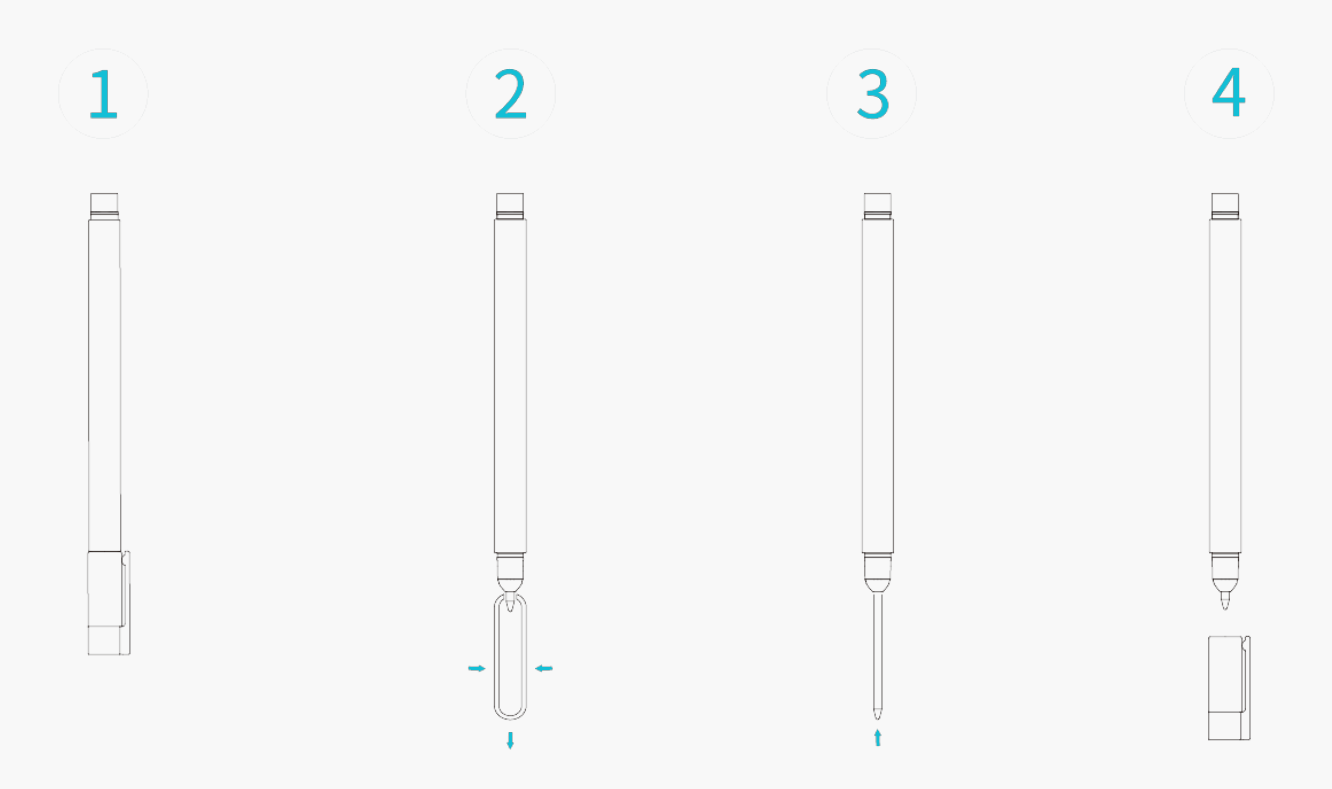

#### Solución de Problemas

La tableta digitalizadora no puede sentir la presión del lápiz mientras

#### el cursor se puede mover.

Es posible que haya instalado otros controladores o ejecutado el software de dibujo al instalar el controlador. Desinstale todos los controladores, cierre el software de dibujo y luego vuelva a instalar el controlador Huion. Se sugiere reiniciar su computadora después de finalizar la instalación. Además, si la aplicación no es compatible con el controlador o no es compatible con la sensibilidad a la presión, tampoco habrá sensibilidad a la presión en esta aplicación.

## El lápiz digital no funciona.

1. Asegúrese de que está usando el lápiz suministrado originalmente con su pantalla.

2. Asegúrese de instalar correctamente el controlador.

#### La tecla de presión no funciona.

1. Compruebe que la función de tecla de presión esté habilitada en el controlador;

2. Asegúrese definir correctamente la tecla de presión.

#### El ordenador no entra en modo de suspensión.

No coloque el bolígrafo digital en el área de trabajo de la tableta cuando no la esté usando, de lo contrario, la computadora no podrá ingresar al modo de suspensión o reposo.

#### La tecla de presión del lápiz digital no funciona.

Las teclas de presión del lápiz digital no funcionarán cuando la distancia vertical entre la punta del lápiz y la tableta supere los 10 mm. Si la distancia vertical está dentro de los 10 mm y la tecla de presión del lápiz no funciona, verifique si el controlador funciona bien y si ha asignado funciones a las dos teclas correctamente o no. Luego, si las teclas aún no funcionan, es posible que su bolígrafo esté roto y puede comunicarse con nuestro equipo de servicio siempre que el bolígrafo esté en garantía.

#### La computadora no puede reconocer la tableta digital.

Verifique si el puerto USB de su computadora funciona bien. Si no es así, intente con otro puerto USB.

# Error al conectar Huion Note a otro dispositivo y Aparece "Dispositivo desconectado".

Reinicie su computadora o controlador; asegúrese de que el puerto USB y el cable USB-C

funcionen bien; desconecte el cable USB y vuelva a conectarlo; pruebe con otro puerto USB; descargue y vuelva a instalar el controlador más reciente; incluya el controlador en la lista blanca en dispositivos macOS.

Si no se resuelve su problema, pulse en <u>Preguntas Frecuentes</u> para ver más métodos de solución de problemas o envíenos un correo electrónico (<u>service@huion.com</u>).